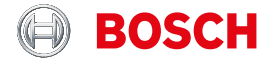

Register your new device on MyBosch now and get free benefits: bosch-home.com/ welcome

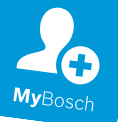

เครื่องซักผ้า

#### WGG454A0TH

[th] คู่มือการใช้งานและคำแนะนำในการ ดิดตั้ง

# เครื่องซักผ้าเครื่องใหม่ของคุณ

ขอขอบคุณที่เลือกใช้เครื่องชักผ้าของ Bosch

โปรดสละเวลาสักครู่เพื่ออ่านและทำความคุ้น เคยกับฟังก์ชั้นต่างๆ ของเครื่องซักผ้า

เราได้ทำการตรวจเช็คเครื่องซักผ้าทุกเครื่องที่ ออกจากโรงงานของเราอย่างละเอียด เพื่อให้ แน่ใจว่าเครื่องซักผ้าทุกเครื่องอยู่ในสภาพที่ สมบูรณ์และสามารถทำงานได้อย่างถูกต้อง ดามมาตรฐานของ Bosch

ดูข้อมูลเพิ่มเดิมเกี่ยวกับผลิดภัณฑ์ อุปกรณ์ เสริม อะไหล่ และการบริการของเราได้จากเว็บ ไซด์ www.home-connect.com หรือติดต่อ ศูนย์บริการของเรา

คู่มือการใช้งานและคำแนะนำในการติดตั้งต่อ ไปนี้สามารถใช้ได้กับเครื่องชักผ้าหลายรุ่นโดย อาจมีรายละเอียดต่างกันไปตามข้อความที่ระบุ ไว้

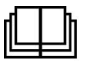

โปรดอ่านคู่มือการใช้งานและคำแนะนำในการ ดิดตั้งก่อนเริ่มใช้งานเครื่องซักผ้า

### หลักการแสดงผล

### 🛆 คำเตือน!

สัญลักษณ์และคำเดือนเหล่านี้มีไว้เพื่อแจ้ง เดือนถึงสถานการณ์อันตรายที่อาจเกิดขึ้น หาก ไม่ปฏิบัติตามคำเดือน อาจทำให้ได้รับบาดเจ็บ สาหัสหรือเสียชีวิตได้

#### ข้อควรระวัง!

ข้อควรระวังมีไว้เพื่อแจ้งเดือนถึงสถานการณ์ อันตรายที่อาจเกิดขึ้น หากไม่ปฏิบัติตามข้อ ควรระวัง อาจทำให้เกิดความต่อเสียทรัพย์สิน และ/หรือสิ่งแวดล้อม

### หมายเหตุ/เคล็ดลับ

ข้อมูลเกี่ยวกับการใช้เครื่องให้เกิดประโยชน์สูง สุด/ข้อมูลอื่นๆ ที่เป็นประโยชน์

### 1. 2. 3. / a) b) c)

ขั้นตอนด่างๆ จะแสดงเป็นตัวเลขหรือตัวอักษร

• / -

รายการต่างๆ จะแสดงเป็นกล่องขนาดเล็กหรือ เครื่องหมาย -

# สารบัญ

| Set วัตถุประสงค์ในการใช้งาน         | . 4 |
|-------------------------------------|-----|
| \land คำแนะนำด้านความปลอดภัย        | . 5 |
| เด็ก/บคคล/สัตว์เลี้ยง               | . 5 |
| การติดตั้ง                          | . 6 |
| การใช้งาน                           | . 8 |
| การทำความสะอาด/การดูแลรักษา         | . 9 |
| 🕅 การปกป้องสิ่งแวดล้อม              | 11  |
| บรรจุภัณฑ์/เครื่องที่ใช้แล้ว        | 11  |
| เคล็ด่ลับเพื่อการประหยัดค่าใช้จ่าย  | 11  |
| 🖉 การจัดตำแหน่งและการเชื่อมต่อ      | 12  |
| อปกรณ์เสริมระดับมาตรฐาน             | 12  |
| คำแนะนำด้านความปลอดภัย              | 13  |
| บริเวณที่จะทำการติดตั้ง             | 13  |
| การติดตั้งบนฐานหรือพื้นไม้ตง        | 13  |
| การติดตั้งในห <sup>ื</sup> องครัว   | 13  |
| การถอดสลักล็อคเพื่อการขนย้าย        | 14  |
| ความยาวของท่อและสายไฟ               | 15  |
| ท่อรับน้ำเข้า                       | 16  |
| ท่อปล่อยน้ำออก                      | 17  |
| การปรับให้ได้ระดับ                  | 18  |
| การต่อระบบไฟฟ้า                     | 18  |
| ก่อนทำการซักครั้งแรก                | 19  |
| การขนย้าย                           | 19  |
| 👁 ข้อมูลเบื้องต้นของเครื่อง         | 21  |
| ดัวเครื่อง                          | 21  |
| แผงควบคุม                           | 22  |
| แผงแสดงผล                           | 23  |
| 🕅 ผ้า                               | 24  |
| การป้องกันผ้าและเครื่องซักผ้าของคุณ | 24  |
| การแยกผ้า                           | 25  |
| การรักษารูปทรงเสื้อผ้า              | 25  |
| การย้อมสี/การฟอกสี                  | 25  |
| 🗐 ผลิตภัณฑ์ชักผ้า                   | 26  |
| การเลือกผลิตภัณฑ์ซักผ้าที่ถูกต้อง   | 26  |
| การประหยัดพลังงานและผลิตภัณฑ์ชักผ้า | 26  |

| ≣P รายละเอียดโดยรวมของ                                 |          |
|--------------------------------------------------------|----------|
| <b>โปรแกรม27</b><br>โปรแกรมที่สามารถเลือกได้ 27        | 7        |
|                                                        |          |
| 🎦 ค่าเริ่มต้นของโปรแกรม32                              | 2        |
| ∦ Temp. (อุณหภูมิ) °C                                  | 2        |
| © Spin (บนหมาด)                                        | 2        |
| P⁺๋ การตั้งค่าโปรแกรมเพิ่มเดิม33                       | 3        |
| 🤠 Extra Rinse (เพิ่มรอบลู้างน้ำ) 33                    | 3        |
| 台 Disinfectant (การฆ่าเชือ)                            | 3        |
| ≫ Silent Wasn (การฃกเงยบ)                              | s<br>z   |
| 🌢 การตั้งค่า i-DOS                                     | 3        |
| -<br>Ru                                                |          |
| 🕿 การเขงานเครอง                                        | •        |
| การเตรยมเครอง                                          | ł<br>1   |
| การเลยกเบรแกรม/การเบตเครยง5-<br>การใส่ผ้าลงใบกังขัก 34 | r<br>1   |
| การวัดปริมาณและการเดิมผงซักฟอก                         | •        |
| และผุลิตภัณฑ์ถนอมผ้า                                   | 5        |
| การเริ่มโปรแกรม                                        | 5        |
| ระบบลือคป้องกันเด็ก                                    | )        |
| การเพมหรอการนาผาออก                                    | )<br>;   |
| การยกเลิกโปรแกรม                                       | 5        |
| สิ้นสุดโปรแกรม                                         | Ś        |
| การน้ำผ้าออกจากเครื่อง/การปิดเครื่อง36                 | 5        |
| i-DOS                                                  |          |
| ะบับวิทยางผลยากแห่งเป็ก<br>ผ้าลัดโบบัติ 37             | ,        |
| การทำความคับเคยกับ 🖨 i-DOS 37                          | 7        |
| 🖨 i-DOS ลิ้นชักใส่สารซักฟอก                            | 7        |
| ก่อนเริ่มตั้งค่า 🖨 i-DOS 37                            | 7        |
| การตวงอัตโนมัติ                                        | 7        |
| 🖨 i-DOS การตั้งค่าการตวง                               | 3        |
| การตางด้วยตบเอง<br>21                                  | ,<br>)   |
| เทน้ำยา 🖨 i-DOS ในลิ้นชักใส่สารซักฟอก                  | <b>′</b> |
| ออกให้หมด 🖨 i-DOS ทำความสุะอาดลิ้นชัก                  |          |
| ไสสารซ์กฟอก ทำความสะอาด 🖨 i-DOS ชุด                    |          |
| μμ4]                                                   | L        |

#### th วัตถุประสงค์ในการใช้งาน

| <b>฿฿฿</b> การตั้งค่าเครื่อง 43                              |
|--------------------------------------------------------------|
| 🐠 เช็นเชอร์44                                                |
| ระบบตรวจจับน้ำหนักไม่สมดุล                                   |
| 🗱 การทำความสะอาดและการดูแล                                   |
| รักษา                                                        |
| ดัวถังเครื่องซักผ้า/แผงควบคุม                                |
| ถังซัก                                                       |
| การล้างตะกรัน                                                |
| ปั้มระบายน้ำอุดตัน                                           |
| ท่อระบายน้ำที่ท่อพักอุดตัน                                   |
| ตัวกรองในท่อจ่ายน้ำอุดตัน                                    |
| 💡 ความผิดปกติและวิธีแก้ไข 47                                 |
| การเปิดฝาเครื่องในกรณีฉกเฉิน                                 |
| ข้อมลบนแผงแสดงผล                                             |
| ควา <sup>้</sup> มผิดปกติและวิธีแก้ไข                        |
| 🕜 ฝ่ายบริการหลังการขาย 52                                    |
| 🛓 อัตราการใช้พลังงาน 53                                      |
| 🗐 ข้อมูลทางเทคนิค54                                          |
| <sup>Aqua</sup><br><sup>Stop</sup> การรับประกัน Aqua-Stop 54 |
|                                                              |

# รัตถุประสงค์ในการใช้ งาน

- เครื่องรุ่นนี้มีไว้สำหรับใช้ภายในครัวเรือน
- ห้ามติดตั้งหรือใช้เครื่องกลางแจ้ง หรือใน สถานที่ที่เย็นจัดจนอาจทำให้น้ำกลายเป็น น้ำแข็ง เนื่องจากน้ำที่ตกค้างอยู่ในเครื่อง อาจจับตัวเป็นน้ำแข็ง และทำให้เครื่อง ช้ารุดเสียหายได้ และท่อที่มีน้ำแข็งจับอาจ ปริ/แตกได้
- เครื่องรุ่นนี้มีไว้สำหรับชักผ้าในครัว เรือน ได้แก่ผ้าที่ชักด้วยเครื่องได้ และผ้า ขนสัตว์ที่ชักด้วยมือได้เท่านั้น (ดูฉลาก ผลิตภัณฑ์) ห้ามใช้เพื่อจุดประสงค์อื่นนอก เหนือจากที่ระบุ
- เครื่องรุ่นนี้เหมาะสำหรับการขักผ้าในน้ำ ประปา ด้วยผลิตภัณฑ์ขักผ้าและ ผลิตภัณฑ์ถนอมผ้าสำหรับเครื่องขักอบผ้า ที่มีจำหน่ายตามท้องตลาด (ที่เหมาะ สำหรับใช้กับเครื่องขักผ้า)
- เครื่องรุ่นนี้มีไว้สำหรับใช้ที่ความสูงไม่ เกิน 4000 เมตรจากระดับน้ำทะเล

### สิ่งที่ต้องทำก่อนเปิดสวิตช์เครื่อง:

ดรวจเช็คว่าเครื่องชำรุดเสียหายหรือไม่ ห้าม ใช้เครื่องที่ชำรุด หากมีข้อสงสัย กรุณาดิดต่อ ดัวแทนจำหน่าย หรือฝ่ายบริการหลังการขาย

โปรดอ่านและปฏิบัติตามคำแนะนำในการดิด ตั้งและคู่มือการใช้งาน รวมถึงข้อมูลอื่นๆ ทั้ง หมดที่ให้มากับเครื่อง

เก็บเอกสารเหล่านี้ไว้เพื่อใช้ในภายหลัง หรือ เพื่อมอบให้กับเจ้าของคนต่อไป

### \land คำแนะนำด้านความ ปลอดภัย

ข้อมูลและคำเดือนด้านความปลอด ภัยฉบับนี้มีวัตถุประสงค์เพื่อป้องกัน การบาดเจ็บ และป้องกันความเสีย หายต่อสิ่งต่างๆ ที่อยู่รอบข้าง

โปรดอ่านข้อควรระวังที่จำเป็น และ ดำเนินการติดตั้ง บำรุงรักษา ทำ ความสะอาด และใช้เครื่องด้วยความ ระมัดระวัง

# เด็ก/บุคคล/สัตว์เลี้ยง

### 

เด็กและผู้ที่ไม่ทราบถึงอันตรายที่ อาจเกิดขึ้นเมื่อใช้เครื่อง อาจได้รับ บาดเจ็บหรือตกอยู่ในสถานการณ์ที่ เป็นอันตรายต่อชีวิตได้ ดังนั้น โปรด ปฏิบัติดังนี้:

- เด็กที่มีอายุ 8 ปีขึ้นไป ผู้พิการ ผู้ที่มีความบกพร่องทางประสาท สัมผัส ผู้มีอาการบกพร่องทาง จิต หรือผู้ที่ขาดประสบการณ์หรือ ความรู้ สามารถใช้เครื่องนี้ได้ หากอยู่ภายใต้การดูแลหรือได้รับ การอธิบายวิธีการใช้เครื่องอย่าง ปลอดภัย รวมถึงทำความเข้าใจ เกี่ยวกับอันตรายที่อาจเกิดขึ้นจาก การใช้งาน
- ห้ามให้เด็กเล่นเครื่องนี้
- ห้ามให้เด็กทำความสะอาดหรือ
   บำรุงรักษาเครื่องนี้โดยไม่มีผู้ดูแล
- อย่าให้เด็กอายุต่ำกว่า 3 ปี และ สัตว์เลี้ยงเข้าใกล้เครื่อง

ห้ามให้เด็กหรือผู้ที่ไม่ทราบถึง
 อันตรายที่อาจเกิดขึ้นอยู่ใกล้กับ
 เครื่องตามลำพัง

### 

เด็กอาจเข้าไปติดอยู่ในเครื่อง และ ตกอยู่ในสถานการณ์ที่เป็นอันตราย ต่อชีวิตได้

- ห้ามวางเครื่องไว้หลังประดู เนื่อง จากอาจไปกีดขวางทำให้ไม่ สามารถเปิดฝาเครื่องได้ หรือเปิด ได้ไม่สุด
- เมื่อใช้เครื่องจนหมดอายุการใช้ งานแล้ว ให้ถอดปลั๊กออกจากเต้า รับก่อนตัดสายไฟ แล้วจึงทำลาย ตัวล็อคที่ฝาเครื่อง

# \land คำเตือน

### ระวังการขาดอากาศหายใจ!

เด็กอาจติดอยู่ในบรรจุ ภัณฑ์/แผ่นพลาสติก หรือขึ้นส่วน บรรจุภัณฑ์ได้ หากปล่อยให้เล่นกับ สิ่งเหล่านี้ หรืออาจนำไปครอบศีรษะ จนทำให้หายใจไม่ออกได้ เก็บบรรจุภัณฑ์ แผ่นพลาสติก และ ชิ้นส่วนบรรจุภัณฑ์ให้พันมือเด็ก

### 

ผลิตภัณฑ์ซักผ้าและผลิตภัณฑ์ ถนอมผ้าที่กลืนลงไปอาจเป็นพิษได้ หากเผลอกลืนลงไป ควรพบแพทย์ ทันที เก็บผลิตภัณฑ์ซักผ้าและ ผลิตภัณฑ์ถนอมผ้าให้พันมือเด็ก

# 🛆 คำเตือน

ระวังความร้อน! เมื่อซักผ้าด้วยอุณหภูมิสูง กระจกที่ ฝาเครื่องจะร้อน อย่าให้เด็กสับผัสฝาเครื่องที่ร้อน

### อาการระคายเคืองตา/ผิวหนัง! ผลิตภัณฑ์ซักผ้าและผลิตภัณฑ์ ถนอมผ้าอาจก่อให้เกิดอาการระคาย เคืองตาหรือผิวหนัง หากผลิตภัณฑ์ซักผ้าหรือผลิตภัณฑ์ ถนอมผ้าเข้าตาหรือโดนผิวหนัง ให้ ล้างออกให้สะอาดหมดจด เก็บ ผลิตภัณฑ์ซักผ้าและผลิตภัณฑ์ ถนอมผ้าให้พันมือเด็ก

# การติดตั้ง

# \land คำเตือน

ระวังไฟดูด/ไฟไหม้/วัสดุชำรุด เสียหาย/เครื่องชำรุดเสียหาย! การติดตั้งเครื่องอย่างไม่ถูกต้องอาจ ก่อให้เกิดอันตรายได้ ตรวจสอบให้ แน่ใจว่า:

- แรงดันไฟฟ้าที่ระบุไว้บน
   เครื่อง (แผ่นป้ายระบุค่าพิกัด) ต้อง ตรงกับแรงดันไฟจ่าย ข้อมูลเกี่ยว กับกำลังไฟฟ้าและฟิวส์ที่จำเป็นมี อยู่บนแผ่นป้ายระบุค่าพิกัด
- ปลั๊กไฟต้องเสียบเข้ากับเต้ารับ ปลั๊กไฟแบบหน้าสัมผัสป้องกัน ได้ และต้องติดตั้งสายดินอย่าง ถูกต้อง
- ส<sup>้</sup>ายไฟที่ใช้ติดตั้งต้องมีขนาด หน้าตัดใหญ่เพียงพอ

- ปลั๊กไฟจะต้องอยู่ในบริเวณที่เข้า ถึงได้สะดวกตลอดเวลา หากไม่ สามารถทำได้ จะต้องมีสวิตช์ (ดัด วงจรทุกขั้ว) ตามข้อกำหนดใน การติดตั้งระบบไฟฟ้าแบบ ถาวร เพื่อให้เป็นไปตามข้อ กำหนดด้านความปลอดภัยที่เกี่ยว ข้อง
- ในกรณีที่ใช้เบรกเกอร์ป้องกัน กระแสไฟฟ้ารั่ว ควรเลือกใช้แบบ ที่มีสัญลักษณ์ 🖂 เท่านั้น ซึ่ง เป็นเครื่องหมายรับรองว่าเป็นไป ตามข้อกำหนดของเครื่อง

# \land คำเตือน

ระวังไฟดูด/ไฟไหม้/วัสดุชำรุด เสียหาย/เครื่องชำรุดเสียหาย! หากสายไฟของเครื่องมีการดัดแปลง หรือชำรุดเสียหาย อาจส่งผลให้เกิด ไฟดูด ไฟฟ้าลัดลงจร หรือไฟไหม้ จากการมีความร้อนสูงเกินไปได้ สายไฟจะต้องไม่คดงอ ถูกกด ทับ หรือถูกดัดแปลง และจะต้องไม่ สัมผัสกับแหล่งความร้อน

# \land คำเตือน

ระวังไฟไหม้/วัสดุชำรุดเสีย หาย/เครื่องชำรุดเสียหาย! การใช้รางปลั๊กไฟหรือสายไฟต่อ พ่วง อาจส่งผลให้ไฟฟ้าลัดลงจร หรือ ไฟไหม้จากการมีความร้อนสูงเกินไป ได้

ต่อเครื่องเข้ากับเต้ารับไฟฟ้าที่มีการ ต่อสายดินอย่างถูกต้องเท่านั้น ห้าม ใช้รางปลั๊กไฟ สายไฟต่อพ่วง หรือ หัวต่อแบบหลายทาง

# \land คำเตือน

### ระวังการบาดเจ็บ/วัสดุชำรุดเสีย หาย/เครื่องชำรุดเสียหาย!

- เครื่องอาจสั่นหรือขยับขณะกำลัง ทำงาน ซึ่งอาจทำให้เกิดการบาด เจ็บหรือความเสียหายได้ วางเครื่องไว้บนพื้นเรียบที่มั่นคง และสะอาด และใช้อุปกรณ์ปรับ ระดับช่วยในการปรับระดับขา เครื่องแบบหมุน
- การยกหรือเคลื่อนย้ายเครื่องโดย จับที่ชิ้นส่วนที่ยื่นออกมา (เช่น ฝา เครื่อง) อาจทำให้ชิ้นส่วนดังกล่าว หลุดออกมาและส่งผลให้ได้รับ บาดเจ็บ ห้ามเคลื่อนย้ายเครื่องโดยจับที่ ชิ้นส่วนที่ยื่นออกมา

<u>∧</u>ี คำเตือน ระวังควรมวอเล็มไ

- ระวังการบาดเจ็บ!
- เครื่องนี้มีน้ำหนักมาก ซึ่งอาจ
   ได้รับบาดเจ็บขณะยกได้
   ห้ามยกเครื่องโดยไม่มีผู้ช่วย
- ขอบคมของเครื่องอาจบาดมือได้ ห้ามยกเครื่องโดยจับที่ขอบคม สวมถูงมือป้องกันเมื่อทำการยก
- หากไม่เดินท่อและสายไฟหลักให้ ถูกต้อง อาจทำให้สะดุดลัมและ ได้รับบาดเจ็บ เดินสายไฟและท่อให้เรียบร้อย เพื่อป้องกันการสะดุด

### ข้อควรระวัง! ระวังวัสดุชำรุดเสียหาย/เครื่อง ชำรุดเสียหาย

- แรงดันน้ำที่สูงหรือด่ำเกินไปอาจ ส่งผลให้เครื่องทำงานได้ไม่ถูก ต้อง รวมถึงอาจทำให้วัสดุหรือ เครื่องชำรุดเสียหายได้ ดูให้แน่ใจว่าแรงดันน้ำในแหล่ง จ่ายน้ำอยู่ที่ 100 kPa (1 บาร์) เป็นอย่างน้อย และไม่ เกิน 1000 kPa (10 บาร์)
- หากท่อน้ำมีการดั๊ดแปลงหรือ ชำรุดเสียหาย อาจส่งผลให้วัสดุ หรือเครื่องชำรุดเสียหายได้ ท่อน้ำจะต้องไม่คดงอ ถูกกดทับ ถูกดัดแปลงูหรือถูกแยกส่วน
- การต่อท่อน้ำยี่ห้ออื่นเข้ากับแหล่ง จ่ายน้ำอาจส่งผลให้วัสดุหรือ เครื่องชำรุดเสียหายได้ ใช้ท่อน้ำที่ให้มาพร้อมกับ เครื่อง หรืออะไหล่ของแท้เท่านั้น
- เครื่องนี้มีสลักล็อคเพื่อการขนย้าย ยึดไว้อยู่ การใช้เครื่องโดยไม่ถอด สลักล็อคเพื่อการขนย้ายออกอาจ ส่งผลให้เครื่องชำรุดเสียหายได้ จึงต้องถอดสลักล็อคเพื่อการขน ย้ายออกให้หมดก่อนเริ่มใช้เครื่อง เป็นครั้งแรก โดยจะต้องเก็บสลัก ล็อคเพื่อการขนย้ายแยกไว้ต่าง หาก เมื่อจะเคลื่อนย้ายเครื่อง จะ ต้องใส่สลักล็อคเพื่อการขน ย้าย เพื่อป้องกันไม่ให้เครื่องเกิด ความเสียหายจากการเคลื่อนย้าย

# การใช้งาน

สารทำความสะอาดซึ่งมีส่วนผสม ของตัวทำละลายที่อยู่บน ผ้า เช่น ผลิตภัณฑ์ขจัดคราบ/น้ำยา ทำความสะอาด อาจก่อให้เกิดการ ระเบิดในถังซักได้ ควรนำผ้าเหล่านี้ไปล้างน้ำให้เรียบ ร้อยก่อนนำไปซักในเครื่อง

### 

สารทำความสะอาดที่มีส่วนผสมของ ดัวทำละลาย เช่น น้ำยาทำความ สะอาด อาจก่อให้เกิดควันพิษได้ ห้ามใช้สารทำความสะอาดที่มีส่วน ผสมของตัวทำละลาย

### 

- การพิงหรือนั่งบนฝาเครื่องที่เปิด
   ไว้อาจทำให้เครื่องพลิกคว่ำและ
   ได้รับบาดเจ็บ
   ห้ามพิงฝาเครื่องที่เปิดไว้
- การปืนขึ้นไปบนเครื่องอาจทำให้ พื้นเคาน์เตอร์หักลงมาและได้รับ บาดเจ็บ ห้ามปืนขึ้นไปบนเครื่อง
- การยื่นมือเข้าไปในถังซักที่กำลัง หมุนอาจส่งผลให้ได้รับบาดเจ็บ ควรรอให้ถังซักหยุดหมุนก่อน

# 

เมื่อซักผ้าด้วยอุณหภูมิสูง อาจ ถูกลวกได้หากสัมผัสกับน้ำซักผ้าที่มี ความร้อน (เช่น เมื่อถ่ายน้ำซักผ้าที่มี ความร้อนลงอ่างล้าง) ระวังอย่าสัมผัสน้ำซักผ้าที่มีความ ร้อน

# \land คำเดือน

อาการระดายเดืองตา/ผิวหนัง! ผลิตภัณฑ์ชักผ้าและผลิตภัณฑ์ ถนอมผ้าอาจกระเซ็นออกมาหาก ช่องเติมผลิตภัณฑ์ชักผ้าเปิดอยู่ขณะ ที่เครื่องกำลังทำงาน หากผลิตภัณฑ์ชักผ้าหรือผลิตภัณฑ์ ถนอมผ้าเข้าตาหรือโดนผิวหนัง ให้ ล้างออกให้สะอาดหมดจด หากเผลอ กลืบลงไป ดวรพบแพทย์ทับที

### ข้อควรระวัง! ระวังวัสดุชำรุดเสียหาย/เครื่อง ชำรุดเสียหาย

 การใส่ผ้าเกินปริมาณบรรจุสูงสุด ของเครื่องอาจส่งผลให้เครื่องทำ งานได้ไม่ถูกต้อง รวมถึงอาจทำ ให้วัสดุหรือเครื่องชำรุดเสียหาย ได้

ห้ามใส่ผ้าเกินปริมาณบรรจุสูงสุด ในการอบ ตรวจสอบให้แน่ใจว่าใส่ ผ้าไม่เกินปริมาณบรรจุสูงสุดตาม ที่ระบุสำหรับแต่ละโปรแกรม

 การใส่ผลิตภัณฑ์ชักผ้าหรือสาร ทำความสะอาดในปริมาณที่ไม่ถูก ต้อง อาจส่งผลให้วัสดุหรือเครื่อง ชำรุดเสียหายได้ โปรดใส่ผลิตภัณฑ์ชักผ้า ผลิตภัณฑ์ถนอมผ้า สารทำความ สะอาด และน้ำยาปรับผ้านุ่มตาม คำแนะนำของผู้ผลิต

### การทำความสะอาด/การดูแล รักษา

### 

เครื่องนี้ทำงานด้วยระบบไฟฟ้า หาก สัมผัสชิ้นส่วนที่มีกระแสไฟฟ้าไหล ผ่าน อาจถูกไฟดูดได้ ดังนั้น โปรด ปฏิบัติดังนี้:

- ปิดสวิตช์เครื่อง ถอดปลั๊กออก จากแหล่งจ่ายไฟ
- ห้ามจับปลั๊กไฟขณะมือเปียกเป็น อันขาด
- ถอดปลั๊กไฟออกจากเต้ารับโดย ดึงที่ตัวปลั๊กทุกครั้ง อย่าดึงสาย ไฟ มิฉะนั้นอาจทำให้สายไฟ ขำรุดเสียหายได้
- ห้ามทำการดัดแปลงทางเทคนิค ทุกรูปแบบกับเครื่องหรือส่วน ประกอบต่างๆ
- การซ่อมแซมและงานอื่นใดเกี่ยว กับเครื่องจะต้องดำเนินการโดย ฝ่ายบริการหลังการขายของเรา หรือช่างไฟฟ้าเท่านั้น รวมถึงการ เปลี่ยนสายไฟด้วย (ถ้าจำเป็น)
- สายไฟสำรองสามารถสั่งซื้อได้ จากฝ่ายบริการหลังการขาย

สารทำความสะอาดที่มีส่วนผสมของ ดัวทำละลาย เช่น น้ำยาทำความ สะอาด อาจก่อให้เกิดควันพิษได้ ห้ามใช้สารทำความสะอาดที่มีส่วน ผสมของตัวทำละลาย

# 🛆 คำเตือน

### ระวังไฟดูด/วัสดุชำรุดเสีย หาย/เครื่องชำรุดเสียหาย!

หากภ<sup>้</sup>ายในเครื่อง<sup>้</sup>เปียกชื้น อาจส่ง ผลให้เกิดไฟฟ้าลัดวงจร ห้ามทำความสะอาดเครื่องโดยใช้ เครื่องฉีดน้ำ เครื่องพ่นไอน้ำ สาย หรือปืนฉีดพ่น

# \land คำเตือน

ระวังการบาดเจ็บ/วัสดุชำรุดเสีย หาย/เครื่องชำรุดเสียหาย! การใช้อะไหล่และอุปกรณ์เสริมยี่ห้อ อื่นอาจก่อให้เกิดอันตรายและอาจทำ ให้เกิดการบาดเจ็บ รวมถึงส่งผลให้ วัสดุหรือเครื่องชำรุดเสียหายได้ ใช้อะไหล่และอุปกรณ์เสริมของแท้ เท่านั้นเพื่อความปลอดภัย

### ข้อควรระวัง! ระวังวัสดุชำรุดเสียหาย/เครื่อง ชำรุดเสียหาย

สารทำความสะอาดและสารขจัด คราบก่อนซัก (เช่น ผลิตภัณฑ์ขจัด คราบ สเปรย์ขจัดคราบ) อาจทำให้ เกิดความเสียหายได้หากสัมผัสกับ พื้นผิวเครื่อง ดังนั้น โปรดปฏิบัติดังนี้:

- ห้ามให้สารดังกล่าวสัมผัสกับพื้น ผิวเครื่อง
- ทำความสะอาดเครื่องด้วยน้ำ สะอาดและผ้านุ่มหมาดเท่านั้น
- ขจัดคราบสเปรย์หรือคราบอื่นๆ ที่ ตกค้างอยู่ออกทันที

# 🔯 การปกป้องสิ่งแวดล้อม บรรจุภัณฑ์/เครื่องที่ใช้แล้ว

กำจัดบรรจุภัณฑ์ทิ้งโดยคำนึงถึง สิ่งแวดล้อม ข้อควรปฏิบัติและข้อควรหลีกเลี่ยง เหล่านี้เป็นการกำหนดกรอบด้านการ ส่งคืนและการรีไซเคิลผลิตภัณฑ์ที่ ใช้แล้วในพื้นที่ที่คุณอาศัยอยู่

### สิ่งที่ควรทำ

X

- มอบอุปกรณ์อิเล็กทรอนิกส์ เก่า/ที่จะทิ้ง ให้ แก่ศูนย์เก็บรวบรวมที่ได้รับอนุญาดเท่านั้น เพื่อนำไปขจัดทิ้ง
- ขอคำปรึกษาจากศูนย์บริการที่ได้รับ
   อนุญาตว่าอุปกรณ์อิเล็กทรอนิกส์นั้น
   สามารถซ่อมแซมได้หรือไม่ก่อนการขจัด
   ทิ้ง
- สอบถามผู้ค้าปลีกเรื่องแผนงานการรับ เครื่องคืน

### สิ่งที่ไม่ควรทำ

- อย่าทิ้งอุปกรณ์อิเล็กทรอนิกส์ที่ไม่ต้องการ ใช้แล้วไว้ในที่กลางแจ้ง หรือในที่ฝัง กลบ เนื่องจากอุปกรณ์นี้จะมีผลทำให้เกิด การปนเปื้อนต่อดินและน้ำบาดาุลได้
- อย่าทิ้งอุปกรณ์อิเล็กทรอนิกส์ที่ไม่ต้องการ ใช้แล้วลงไปในถังขยะตามบ้านหรือในถัง ขยะของเทศบาล
- ผลิดภัณฑ์นี้ไม่ได้มุ่งให้นำไปจำหน่ายต่อ
   ให้แก่ ตัวแทน/ผู้จำหน่ายเศษวัสดุ ใดที่ไม่
   ได้รับอนุญาด
- อย่าเก็บอะไหล่ชิ้นส่วนใดที่ถูกเปลี่ยนจาก ตัวผลิตภัณฑ์ไว้ในที่แจ้ง

# เคล็ดลับเพื่อการประหยัดค่าใช้ จ่าย

- ใส่ผ้าเข้าเครื่องในปริมาณสูงสุดสำหรับแด่ ละโปรแกรม
- สำหรับผ้าที่สกปรกไม่มาก ให้ซักโดยไม่ ต้องขจัดคราบก่อนชัก
- คุณสามารถประหยัดพลังงานและ
   ผลิตภัณฑ์ชักผ้าที่ใช้ในการชักผ้าที่สกปรก น้อยและคราบเปื้อนทั่วไปได้
- อุณหภูมิที่เลือกได้จะเป็นไปตามข้อมูลบน ป้ายการดูแลรักษาผ้า อุณหภูมิในเครื่อง อาจแตกต่างไปจากนี้ เพื่อการประหยัด พลังงานและผลการขักที่มีประสิทธิภาพสูง สุด
- โหมดพลังงานต่ำ: ถ้าไม่มีการใช้เครื่อง เป็นเวลานาน (ประมาณ 5 นาที) ไฟที่ส่วน แสดงผลแบบสัมผัสจะดับลงก่อนที่ โปรแกรมจะเริ่มขึ้น และหลังจากที่ โปรแกรมสิ้นสุดแล้ว — (ไฟแสดงสถานะ ของปุ่มเริ่มตัน/หยุดชั่วคราว ▷
  𝔅) จะ กะพริบ หากต้องการเปิดแผงแสดงผล ให้ กดปุ่มใดก็ได้ โหมดพลังงานต่ำ จะไม่ทำงานเมื่อ

โปรแกรมนี้ทำงานอยู่

ถ้าจะนำผ้าไปอบในเครื่องอบผ้า ให้เลือก
 ความเร็วในการปั่นตามคำแนะนำของ
 บริษัทผู้ผลิดเครื่องอบผ้า

### การจัดตำแหน่งและการ เชื่อมต่อ

### อุปกรณ์เสริมระดับมาตรฐาน

หมายเหตุ: ตรวจเช็คว่าตัวเครื่องมีการชำรุด เสียหายจากการขนส่งหรือไม่ ห้ามใช้เครื่องที่ ชำรุดเสียหายโดยเด็ดขาด หากคุณมีข้อร้อง เรียน กรุณาดิดต่อตัวแทนจำหน่ายที่ซื้อมา หรือ ดิดต่อฝ่ายบริการลูกค้า

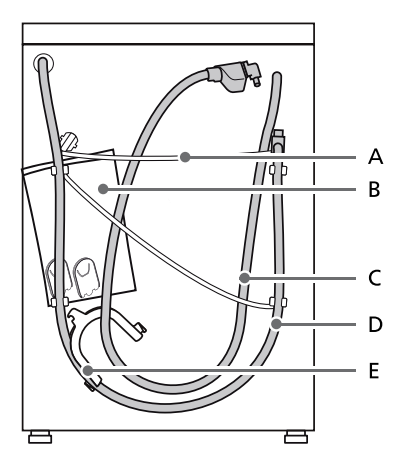

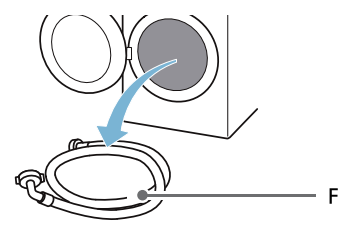

A สายไฟ

В

С

- ถุง ซึ่งประกอบด้วย:
  - คำแนะนำในการติดตั้งและคู่มือการ ใช้งาน
  - เอกสารแสดงสถานที่ตั้งของฝ่าย บริการลูกค้า\*
  - ใบรับปร<sup>ะ</sup>กัน\*
  - ข้อมูลเพิ่มเดิมสำหรับคู่มือการใช้ งานและคำแนะนำในการติดดั้ง\*
  - ฝาสำหรับปิดช่องหลังจากถอดสลัก ล็อคเพื่อการขนย้าย
  - คู่มือการติดตั้ง Home Connect\*
- ท่อรับน้ำสำหรับรุ่น aquaStop ท่อจ่ายน้ำ
- D ท่อจ่ายน้ำ
   E รางยึดท่อสำหรับยึดท่อจ่ายน้ำ\*
- F ท่อรับน้ำเย็นสำหรับรุ่น
  - มาตรฐาน/Aqua-Secure
- \* ขึ้นอยู่กับเครื่องแต่ละรุ่น

**นอกจากนี้** คุณยังต้องใช้แคลมป์รัดท่อ (เส้น ผ่านศูนย์กลาง 24 - 40 มม. หาซื้อได้จากตัว แทนจำหน่าย) ในการต่อท่อจ่ายน้ำเข้ากับท่อ พักด้วย

### เครื่องมือที่แนะนำ

- อุปกรณ์ปรับระดับสำหรับการปรับแนว ระนาบ
- กุญแจปากตายกับ:
  - WAF13 ใช้คลายสลักล็อคเพื่อการขน ย้าย และ
  - WAF 17 ใช้ปรับระดับขาเครื่อง

# คำแนะนำด้านความปลอดภั**ย**

### 🛕 คำเตือน ระวังการบาดเจ็บ!

- เครื่องนี้มีน้ำหนักมาก
   โปรดยก/ขุนย้ายเครื่องอย่างระมัดระวัง
- หากยกเครื่องด้วยการจับส่วนที่ยื่นออก มา (เช่น ฝาเครื่อง) ส่วนดังกล่าวอาจหลุด ออกมาและทำให้ได้รับบาดเจ็บ ห้ามยกเครื่องด้วยการจับส่วนที่ยื่นออกมา
- หากไม่เดินท่อและสายไฟให้เรียบร้อย อาจ ทำให้สะดุดลัมและได้รับบาดเจ็บ เดินท่อและสายไฟให้เรียบร้อยเพื่อป้องกัน การสะดุดล้ม

#### ข้อควรระวัง! ความเสียหายต่อตัวเครื่อง

ท่อที่มีน้ำแข็งจับอาจปริ/แตกได้ ห้ามติดตั้งเครื่องในบริเวณที่เย็นจัดจนอาจทำ ให้น้ำแข็งตัว

#### ข้อควรระวัง! ความเสียหายจากน้ำ

จุดต่อท่อจ่ายน้ำและท่อระบายน้ำมีแรงดันน้ำ สูง เพื่อป้องกันน้ำรั่วหรือความเสียหายจาก น้ำ กรุณาปฏิบัติตามคำแนะนำในส่วนนี้

### หม<mark>ายเหต</mark>ุ

- นอกจากข้อมูลด้านความปลอดภัยที่อยู่ใน คู่มือฉบับนี้ การไฟฟ้าและการประปาส่วน ภูมิภาคอาจมีข้อกำหนดพิเศษอื่นๆ
- หากไม่แน่ใจ ควรมอบหมายให้ช่างผู้เชี่ยว ชาญเป็นผู้ดำเนินการดิดดั้งอุปกรณ์

# บริเวณที่จะทำการติดตั้ง

<mark>หมายเหตุ:</mark> จะต้องจัดวางเครื่องให้ได้ระดับ ตรงไม่เอียงและมั่นคง เพื่อที่จะไม่เคลื่อนที่ไป ไหนได้

- บริเวณที่ทำการติดดั้งจะต้องแข็งแรงและ เรียบ
- ไม่ควรติดตั้งบนพื้นนุ่มหรือวัสดุปูพื้นที่นุ่ม

# การติดตั้งบนฐานหรือพื้นไม้ตง

#### ข้อควรระวัง! ความเสียหายต่อตัวเครื่อง

เครื่องซักผ้าอาจ ``ขยับเลื่อน″ และพลิกคว่่า จากฐานที่ตั้งขณะที่ทำการปั่นได้ ต้องยึดขาดั้งเครื่องให้อยู่กับที่ด้วยตัวยึด หมายเลขสั่งซื้อ WMZ 2200, WX 975600, CZ 110600, Z 7080X0

หมายเหตุ: บนพื้นไม้ดง ควรติดตั้งเครื่องซัก ผ้าในลักษณะดังต่อไปนี้:

- ติดตั้งเข้ามุม ถ้าเป็นไปได้
- ดิดดั้งบนแผ่นไม้ที่กันน้ำ (หนาอย่าง น้อย 30 มม.) ที่ขันดิดไว้กับพื้นอย่างแน่น หนา

# การติดตั้งในห้องครัว

### 🛕 คำเตือน ระวังอันตรายถึงชีวิต!

ระวังไฟดูดหากสัมผัสส่วนที่มีกระแสไฟฟ้า ไหลผ่าน ห้ามถอดแผ่นปิดเครื่องออก

### หม<mark>ายเหต</mark>ุ

- ควรเว้นที่ว่างกว้างประมาณ 60 ซม.
- ดิดตั้งเครื่องไว้ใต้พื้นเคาน์เตอร์แบบเต็ม แผ่นที่ยึดกับดู้ที่อยู่ดิดกันอย่างแน่นหนา เท่านั้น

# การถอดสลักล็อคเพื่อการขนย้าย

#### ข้อควรระวัง! ความเสียหายต่อตัวเครื่อง

- ใช้สลักล็อคที่ใช้ในการขนย้ายยึดเครื่องให้ อยู่กับที่เมื่อจะทำการขนย้าย หากไม่ปลด สลักล็อคที่ใช้ในการขนย้ายออก อาจเกิด ความเสียหายได้เมื่อเครื่องทำงาน ก่อนใช้งานเครื่องเป็นครั้งแรก ควรตรวจ สอบให้แน่ใจว่าได้ถอดสลักล็อคเพื่อการ ขนย้ายทั้งสี่ตัวออกหมดแล้ว เก็บสลักล็อค ไว้ในที่ที่ปลอดภัย
- หากมีการเคลื่อนย้ายเครื่องในภายหลัง จะ ด้องใส่สลักล็อคก่อนทำการขนย้าย เพื่อ ป้องกันไม่ให้เกิดความเสียหายในระหว่าง การขนย้าย

<mark>หมายเหตุ:</mark> เก็บสกรูและปลอกหุ้มไว้ในที่ที่ ปลอดภัย

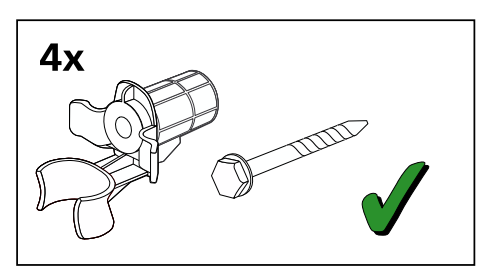

1. ดึงท่อต่างๆ ออกจากตัวยึด

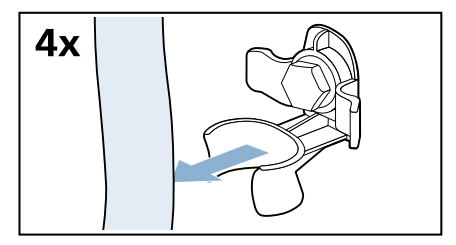

 คลายและถอดสกรูยึดสลักล็อคเพื่อการขน ย้ายทั้งสี่ด้วออก

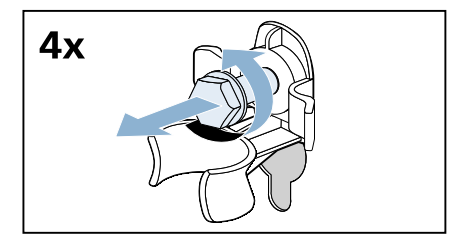

a) ถอดสายไฟออกจากตัวยึด

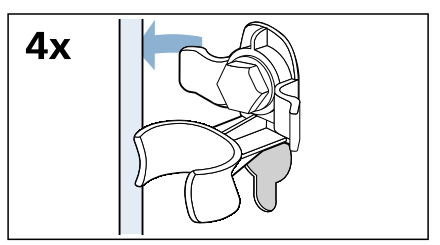

b) ถอดปลอกหุ้มออก

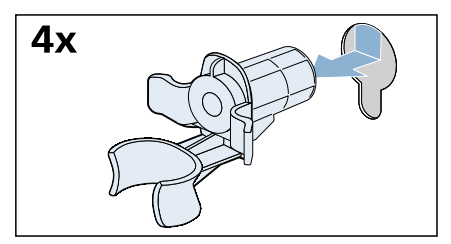

### ติดฝาปิดช่อง

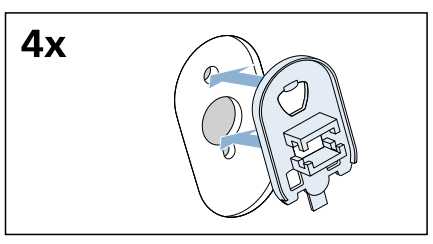

4. ยึดให้แน่นโดยกดที่ตะขอล็อค

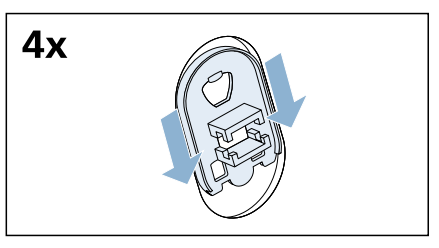

### ความยาวของท่อและสายไฟ

การต่อทางด้านข้าย

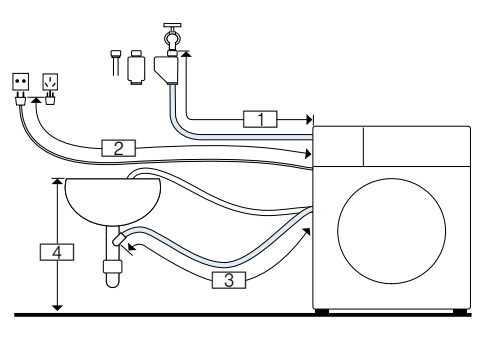

- <u>1</u> ~ 105 ซม.
- 2 ~ 150 ซม.
- 4 0 ซม. ~ 100 ซม.

หรือ

### การต่อทางด้านขวา

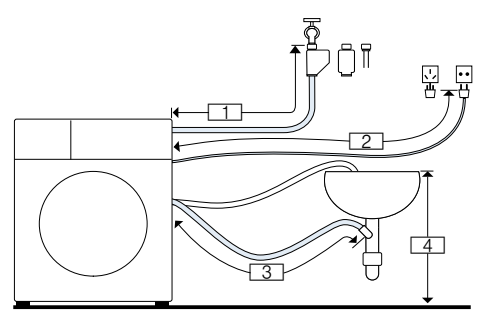

- 1\_\_\_~ 60 ซม.
- 2 ~ 190 ซม.
- 3 ~ 140 ซม.
  - ] 0 ซม. ~ 100 ซม.

<mark>หมายเหตุ:</mark> หากท่อจ่ายน้ำสั้นเกินไปสำหรับ การเชื่อมต่อ คุณสามารถสั่งชื้อส่วนขยายจาก ฝ่ายบริการหลังการขาย

# ท่อรับน้ำเข้า

▲ คำเตือน ระวังอันตรายถึงชีวิต!

ระวังไฟดูดหากสัมผัสส่วนที่มีกระแสไฟฟ้า ไหลผ่าน

ห้ามจุ่มวาล์วนิรภัย Aqua-Stop ในน้ำ (เนื่อง จากมีวาล์วไฟฟ้าเป็นส่วนประกอบ) \* ขึ้นอย่กับเครื่องแต่ละร่น

เมื่อเชื่อมต่อเครื่อง โปรดคำนึงถึงสิ่งต่อไปนี้:

#### หมายเหตุ

- ใช้งานเครื่องโดยใช้น้ำประปาที่เย็นเท่านั้น
- ห้ามต่อเครื่องเข้ากับก๊อกผสมน้ำร้อนของ
   เครื่องทำน้ำร้อนแบบไม่ใช้แรงดัน
- ห้ามใช้ท่อจ่ายน้ำที่ผ่านการใช้งานมาแล้ว ใช้เฉพาะท่อจ่ายน้ำที่ให้มาด้วย หรือซื้อ จากตัวแทนจำหน่ายที่ได้รับอนุญาดเท่านั้น
- อย่างอ บีบทับ ดัดแปลง หรือดัดสายท่อ จ่ายน้ำออก (มิฉะนั้นจะไม่รับประกันความ แข็งแรงของสาย)

 ใช้มือขันข้อต่อเกลียวให้แน่น ถ้าขันสลัก เชื่อมต่อด้วยเครื่องมือ (คีม) แน่นเกินไป จะทำให้สันเกลียวของสลักเสียหายได้

### แรงดันน้ำที่เหมาะสมในระบบท่อจ่ายน้ำ

ด่ำสุด 100 kPa (1 บาร์) สูงสุด 1000 kPa (10 บาร์) เมื่อเปิดก๊อกน้ำ น้ำจะไหลอย่าง

น้อย 8 ลิตร/นาที

หากแรงดันน้ำสูงกว่าค่าดังกล่าว ต้องติดตั้ง วาล์วลดแรงดัน

### การต่อท่อน้ำ

 ต่อสายท่อจ่ายน้ำเข้ากับก๊อกน้ำ (¾" = 26.4 มม.) และต่อเข้ากับเครื่อง:

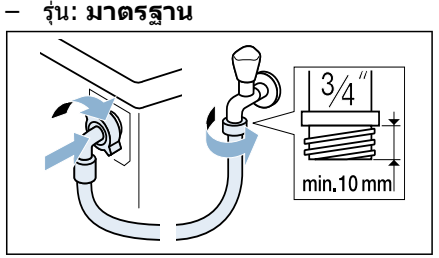

รุ่น: Aqua-Secure

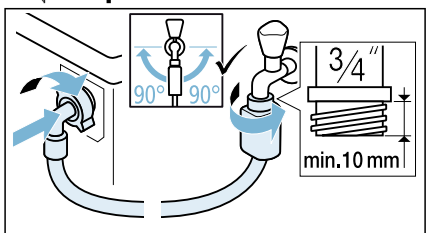

ຈຸ່ນ: Aqua-Stop

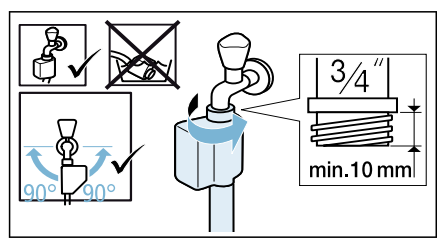

เคล็ดลับ: รวมถึงเชื่อมต่อตัวกรองน้ำภาย นอก (ขึ้นอยู่กับเครื่องแต่ละรุ่น) ระหว่างท่อ จ่ายน้ำกับก๊อกน้ำ ตัวกรองจะกรองอนุภาค สิ่งสกปรกออกจากน้ำ จะต้องทำความสะอาดตัวกรองน้ำเป็น ประจำเพื่อขจัดสิ่งปนเปื้อนออก ซึ่งจะช่วย ป้องกันการอุดตัน ดูเพิ่มเติมใน →คำแนะ นำในการดิดตั้งและการทำความสะอาด แยกต่างหากสำหรับตัวกรองน้ำ

 ค่อยๆ เปิดก๊อกน้ำอย่างระมัดระวัง และ ดรวจสอบจุดต่อว่ามีน้ำรั่วหรือไม่ ข้อต่อ เกลียวจะได้รับแรงดันจากท่อน้ำหลัก

### ท่อปล่อยน้ำออก

# 🛕 ดำเตือน

ระวังความร้อนลวก! ขณะทำการซักที่อุณหภูมิสูง หากสัมผัสน้ำ ร้อน อาจถูกความร้อนลวกได้ (เช่น ขณะ ระบายน้ำร้อนลงในอ่างล้าง) ระวังอย่าสับผัสน้ำร้อน

#### ข้อควรระวัง! ความเสียหายจากน้ำ

ขณะกำลังสูบน้ำออก ท่อระบายน้ำจะมีแรงดัน น้ำ และอาจหลุดออกจากอ่างล้างหรือจุดต่อได้ ยึดท่อระบายน้ำให้แน่นเพื่อไม่ให้เลื่อนหลุด

### ข้อควรระวัง!

### ความเสียหายต่อตัวเครื่อง/ผ้า

หากปลายท่อระบายน้ำจุ่มลงในน้ำที่ระบาย ออกมา น้ำอาจถูกดูดกลับเข้าไปในเครื่อง และ อาจทำให้เครื่อง/ผ้าชำรุดเสียหายได้ ตรวจสอบให้แน่ใจว่า:

- จุกปลั๊กไม่กีดขวางการระบายน้ำออกจาก อ่างล้าง
- ปลายท่อระบายน้ำไม่จุ่มลงในน้ำที่ระบาย ออกมา
- น้ำสามารถระบายออกได้เร็วพอ

หมายเหตุ: ห้ามดัดท่อระบายน้ำหรือทำให้ เกิดแรงกระทำตามแนวยาว

#### การต่อท่อน้ำ

การระบายน้ำผ่านท่อพัก

ใช้แคลมป์รัดท่อขนาดเส้นผ่านศูนย์ กลาง 24 - 40 มม. ยึดจุดต่อไว้ให้แน่น (หา ชื้อได้จากตัวแทนจำหน่าย)

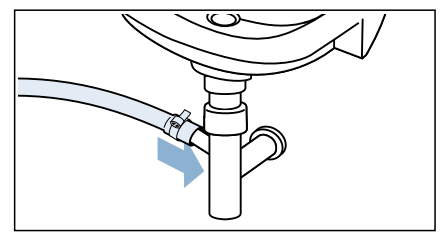

การระบายน้ำลงอ่างล้าง
 ยึดท่อระบายน้ำให้แน่นเพื่อไม่ให้เลื่อน
 หลุดออก
 สามารถหาซื้อรางยึดได้จากฝ่ายบริการ
 หลังการขาย:
 หมายเลขชิ้นส่วน 00655300

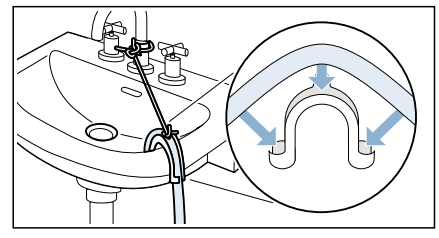

 การระบายน้ำผ่านทางท่อพลาสติกที่มี ปลอกยางหรือผ่านทางตะแกรงระบาย น้ำ

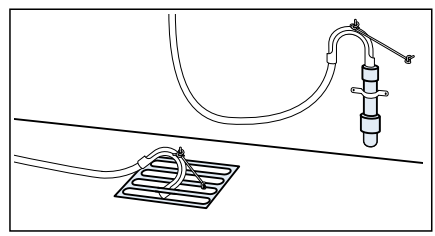

#### <mark>หมายเหตุ:</mark> ท่อพลาสติกไม่ใช่อะไหล่ มาตรฐาน หาซื้อได้จากดัวแทนจำหน่าย

### การปรับให้ได้ระดับ

ใช้อุปกรณ์ปรับระดับเพื่อปรับเครื่องให้ได้ ระนาบที่สุด

เสียงดัง การสั่น และ "การเลื่อน″ อาจเป็นผล มาจากการปรับระดับไม่ถูกต้อง

 ใช้ประแจคลายน็อตล็อคออกโดยขันตาม เข็มนาฬิกา

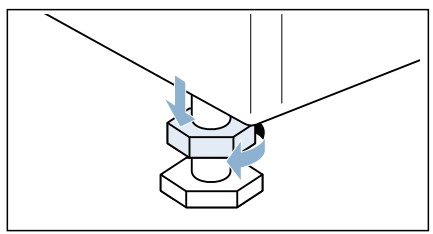

 ตรวจสอบว่าวางเครื่องได้ระดับดีแล้วหรือ ไม่ โดยใช้อุปกรณ์ปรับระดับแล้วปรับระดับ ตามที่จำเป็น ปรับระดับความสูงด้วยการ หมุนขาเครื่อง

ขาเครื่องทั้งสี่ขาต้องตั้งอยู่บนพื้นอย่างมั่นคง

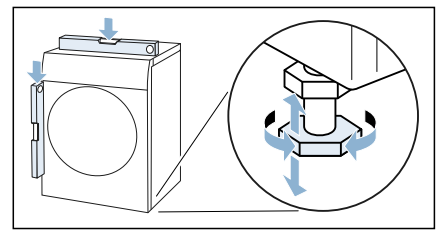

 ขันน็อตล็อคขึ้นจนชิดกับตัวเครื่อง โดยให้ยึดขาเครื่องเอาไว้ และอย่าปรับ ระดับความสูงอีก ต้องขันน็อตล็อคที่ขาเครื่องทั้งสี่ด้านให้ แน่นจนชิดกับตัวเครื่อง

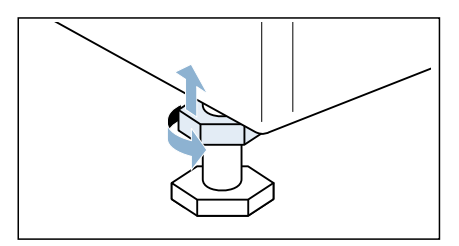

# การต่อระบบไฟฟ้า

### 🛕 คำเตือน ระวังอันตรายถึงชีวิต!

ระวังไฟดูดหากสัมผัสส่วนที่มีกระแสไฟฟ้า ไหลผ่าน

- ห้ามสัมผัสหรือจับปลั๊กไฟขณะมือเปียก เป็นอันขาด
- ห้ามถอดปลั๊กโดยดึงที่สายไฟ เนื่องจาก อาจทำให้สายไฟข้ารุด

อ่านข้อมูลต่อไปนี้และตรวจสอบให้แน่ใจว่า:

#### หมายเหตุ

- แรงดันไฟจ่ายและแรงดันไฟฟ้าที่ระบุไว้ที่ เครื่องฃักผ้า (แผ่นป้ายระบุค่าพิกัด) ตรงกัน ข้อมูลเกี่ยวกับกำลังไฟฟ้าและฟิวส์ที่จำ เป็นมีอยู่บนแผ่นป้ายระบุค่าพิกัด
- ด่อเครื่องชักผ้าเข้ากับกระแสสลับผ่านทาง เด้ารับไฟฟ้าที่มีการด่อสายดินอย่างถูกด้อง เท่านั้น
- ปลั๊กไฟมีขนาดพอดีกับเต้าเสียบ
- มีการติดตั้งระบบสายุดินอย่างถูกต้อง
- ควรให้ช่างไฟฟ้าผู้เชี่ยวชาญเป็นผู้ดำเนิน การเปลี่ยนสายไฟ (ในกรณีที่จำเป็นต้อง เปลี่ยน) สายไฟที่ใช้เปลี่ยนสามารถหาซื้อ ได้จากฝ่ายบริการหลังการขาย
- ไม่มีการใช้ปลั๊กราง/สายต่อ
- ในกรณีที่ใช้เบรกเกอร์ป้องกันกระแสไฟฟ้า รั่ว ควรใช้ชนิดที่มีสัญลักษณ์: 🖂 เท่านั้น ซึ่งเป็นสัญลักษณ์ที่แสดงว่าเป็นเบรกเกอร์ ที่มีคุณสมบัติตรงตามข้อกำหนดที่ใช้อยู่ใน ปัจุจุบัน
- ปลั๊กไฟอยู่ในบริเวณที่เข้าถึงได้ตลอดเวลา
- สายไฟจะต้องไม่งอ ถูกบีบทับ ถูกดัด แปลง ถูกตัด หรือสัมผัสกับแหล่งกระจาย ความร้อน

# ก่อนทำการซักครั้งแรก

เครื่องซักผ้านี้ผ่านการตรวจสอบมาจากโรงงาน แล้ ้ว หากต้องการระบายน้ำที่หลงเหลืออย่จาก ขั้นตอนการทดสอบ ให้ทำการ 🔗 **ล้างถังชัก** เป็นโปรแกรมการซักรอบ แรก โดยไม่ต้อง ใส่ผ้าเข้าเครื่อง

หมายเหตุ: ■ จะต้องติดตั้งและเดินสายของเครื่องซักผ้า อย่างถกต้อง

→ "การจัดตำแหน่งและการเชื่อมต่อ"จาก หาเ้า 12

- ห้ามเปิดเครื่องที่ชำรุดเสียหายโดยเด็ด . ขาด
- เสียบปลั๊กไฟ
- เปิดก๊อกน้ำ
- ปิดฝาเครื่อง ไม่ต้องใส่ผ้าเข้าเครื่อง
- 4. เลือกโปรแกรม 🕑 ล้างถังชัก 90 °C
- 5. เปิดช่องเติมผลิต ภัณฑ์ชักผ้า
- เดิมน้ำประมาณ 1 ลิตรลงในช่อง ตวงเอง
- 7. เติมผลิตภัณฑ์ชักผ้าชนิดมาตรฐานลง ใน ช่องเติมเอง ตามปริมาณที่ผู้ผลิตแนะ นำสำหรับผ้าสกปรกบ้อย หมายเหต:. ควรใช้ ผลิตภัณฑ์ชักผ้าใน ปริมาณต่ำกว่าที่ผู้ผลิตระบไว ้ครึ่งหนึ่งเพื่อ ไม่ให้เกิดฟอง ห้ามใช้ ผลิตภัณฑ์ชักผ้า สำหรับผ้ าขนสัตว์หรือผ`าเนื้อละเอียด
- 8. ปิดช่องเติมผลิตภัณฑ์ซักผ้า
- 9. เลือก Start/Pause (เริ่ม/หยุดชั่ว คราว) D∥
- เมื่อโปรแกรมสิ้นสุด ให ้หมุนปุ่มเลือก **10**. โปรแกรมไปที่ Off (ปิด) ในตอนนี้จะสามารถใช้เครื่องได้แล้ว

# การขนย้าย

### เช่น เมื่อย้ายบ้าน

### การเตรียนการ:

- 1. ปิดก๊อกน้ำ
- ลดแรงดันน้ำในท่อจ่ายน้ำ → จาก หน้า 46
- ระบายน้ำที่ค้างอยู่ออกให้หมด → จาก หน้า 45
- ออดปลั๊กเครื่องออกจากแหล่งจ่ายไฟ
- 5. ถอดท่อต่างๆ ออก
- 6. เทน้ำในช่องจ่ายออก

### ข้อดวรระวังไ

้ความเสียหายของเครื่องซักผ้าอันเกิด ้จากผลิตภัณ*ฑ์*ชักผ้า/น้ำยาปรับผ้า น่มรั่วไหลออกจากช่องจ่าย

ผลิตภัณฑ์ซักผ้า/น้ำยาปรับผ้านุ่มที่รั่วไหล ออกมาอาจทำให้เครื่องซักผ้าทำงานผิด ปกติ เช่น เกิดความเสียหายกับชิ้นส่วน อิเล็กทรอนิกส์

เทน้ำในช่องจ่ายออกก่อนขนย้ายเครื่องซัก ณ้า

การติดตั้งสลักล็อคเพื่อการขนย้าย: 1. ถอดฝ่าครอบเก็บไว้ในที่ที่ปลอดภัย หมายเหตุ:. ใช้ไขควง ถ้าจำเป็น

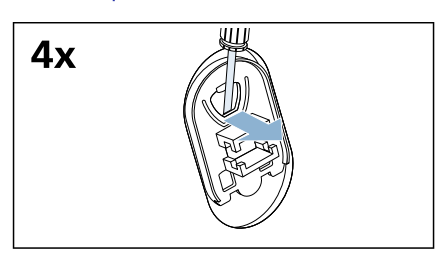

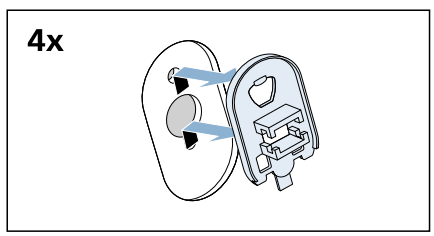

### ใส่ปลอกหุ้มทั้ง 4 ตัว

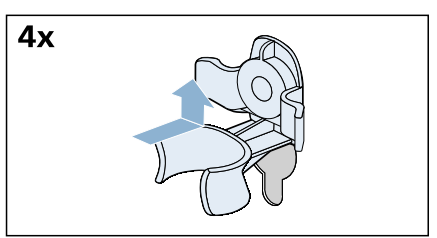

a) ยึดท่อเข้ากับดัวยึดให้แน่น

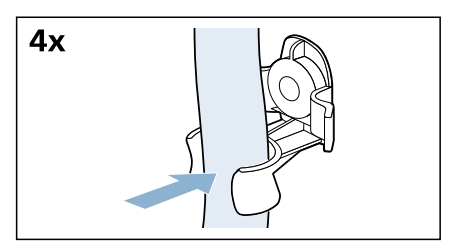

b) ยึดสายไฟเข้ากับดัวยึดให้แน่น

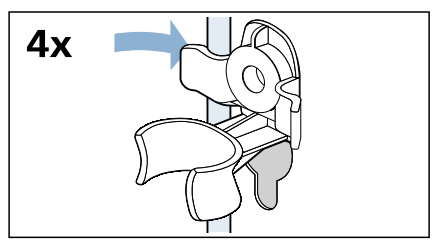

c) ใส่สกรูและขันเข้าให้แน่น

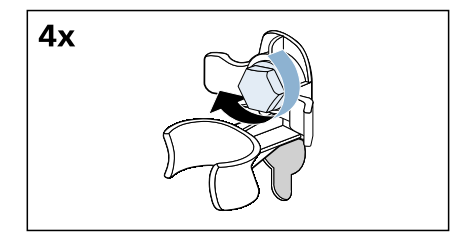

### ก่อนเปิดเครื่องอีกครั้ง:

#### หม<mark>ายเหต</mark>ุ

- ต้ องถอดสลักล็อคเพื่อการขนยั ายออก → "การถอดสลักล็อคเพื่อการขน ย้าย" จากหน้า 14
- เดิมน้ำประมาณ 1 ลิตร ลงในช่ อง เดิม
   เอง และเรียกใช้ โปรแกรม 

   ป้นหมาด
   เพื่อป้องกันผงขักฟอกไม่ ไหลเข้
   าไปใน ช่
   จะหมาะในอาร์ชังอาร์มอ่ จไปโอยอรง

องระบายในการซักครั้งต่ อไปโดยตรง

# 👁 ข้อมูลเบื้องตันของเครื่อง

ตัวเครื่อง

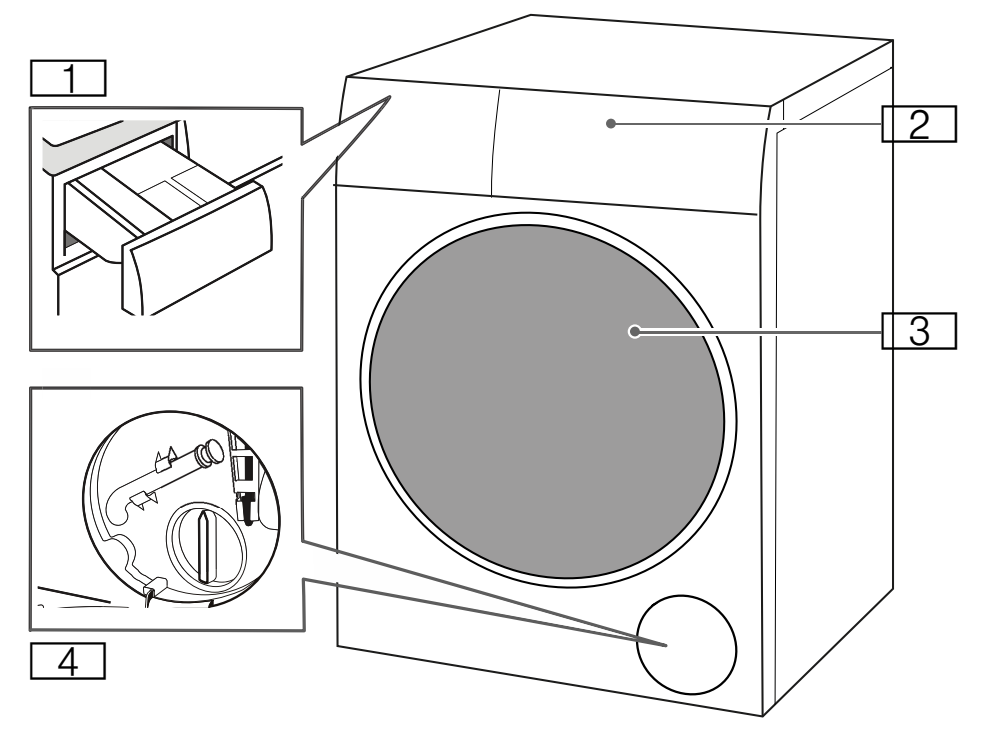

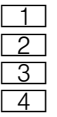

ลิ้นชักใส่สารซักฟอก แผงควบคุม ฝาเครื่อง ฝาช่องช่อมบำรุง

#### แผงควบคุม

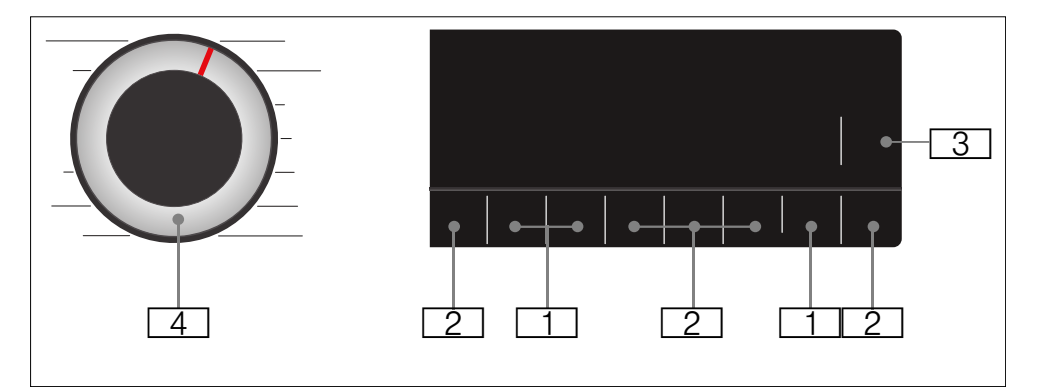

- [2] คุณสามารถเลือกการตั้งค่า โปรแกรมเพิ่มเดิมได้ รายละเอียดโดยรวมของการตั้งค่า โปรแกรมเพิ่มเดิมทั้งหมด → จาก หน้า 33
- Start/Pause (เริ่ม/หยุดชั่ว คราว) D ใช้ในการเริ่มดัน ขัด จังหวะ (เช่น เพิ่มเสื้อผ้าที่ซัก) และยก เลิกโปรแกรม
- 4 ปุ่มเลือกโปรแกรม ใช้สำหรับเลือก โปรแกรม รวมถึงใช้เปิดและปิด เครื่อง

### แผงแสดงผล

#### ค่าเริ่มต้นของโปรแกรม

| 90°      | 1400 |                |
|----------|------|----------------|
| 60°      | 1000 |                |
| 40°      | 800  |                |
| 30°      | 600  | ี่ มีเม่ามีเ   |
| 20°      | 400  | J_I:J_I J_I kg |
| *        | Ø    | +              |
| Ą        | ି    |                |
| Temp. °C | Spin |                |

| สิ่งที่<br>ปรากฏ                       | การตั้งค่า                         | คำอธิบาย                                                                                                    |
|----------------------------------------|------------------------------------|----------------------------------------------------------------------------------------------------|
| ≉ - 90°                                | อุณหภูมิ                           | อุณหภูมิที่<br>สามารถตั้งค่าได้<br>เป็น °C<br>* = น้ำเย็น                                                      |
| ⊗ - 1400<br>*                          | ความเร็วใน<br>การปั่น              | ความเร็วในการ<br>ปั่น (รอบต่อ<br>นาที)<br>∅ = ไม่ปั่น                                                          |
| 2:30*                                  | ระยะเวลาที่<br>เหลือของ<br>โปรแกรม | ระยะเวลาของ<br>โปรแกรมที่เหลือ<br>อยู่ขึ้นอยู่กับการ<br>เลือกโปรแกรม<br>เป็นรูป<br>แบบ h:min<br>(ชั่วโมง:นาที) |
| 0.5<br>- 24 ชม.                        | เวลาสิ้นสุด                        | โปรแกรมจะสิ้น<br>สุดลงหลังจาก<br>ผ่านไป h<br>(h = ชั่วโมง)                                                     |
| 10.0*<br>กก.                           | ปริมาณผ้าสูง<br>สุดในการซัก        | ปริมาณผ้าที่แนะ<br>นำเป็น กก.                                                                                  |
| * ขึ้นอยู่กับรุ่นและโปรแกรมที่เลือกไว้ |                                    |                                                                                                    |

### การตั้งค่าโปรแกรมเพิ่มเติม

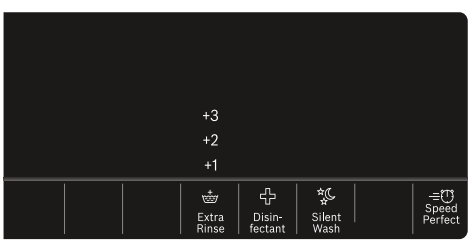

| สิ่งที่ปรากฏ | การตั้งค่า                        |
|--------------|-----------------------------------|
| +1/+2/+3     | Extra Rinse<br>(เพิ่มรอบล้างน้ำ)  |
| ÷            | Disinfectant<br>(การฆ่าเชื้อ)     |
| х<br>х       | Silent Wash<br>(การซักเงียบ)      |
| -=U          | Speed Perfect<br>(ความเร็วสูงสุด) |

#### ระบบวัดตวงผลิตภัณฑ์ชักผ้าอัตโนมัติ (🌢 i-DOS)

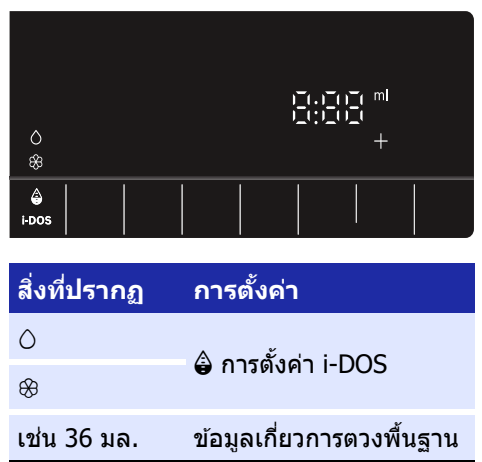

→ "ระบบวัดตวงผลิตภัณฑ์ชักผ้าอัตโนมัติ " จากหน้า 37

#### ตัวแสดงสถานะความคืบหน้าของ โปรแกรม (ลำดับขั้นตอนของโปรแกรม)

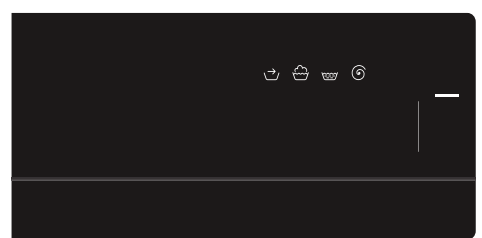

| สิ่งที่<br>ปรากฏ | การตั้งค่า                               |
|------------------|------------------------------------------|
| -                | ปุ่ม Start/Pause<br>(เริ่ม/หยุดชั่วคราว) |
| $\rightarrow$    | Pretreatment (การขจัดคราบ<br>ก่อนซัก)    |
| $\oplus$         | Wash (ซัก)                               |
| (EEF)            | Rinse (ລ້າงน้ำ)                          |
| 6                | Spin/Drain (ปั่นหมาด/ระบายน้ำ)           |
| End<br>(สิ้นสุด) | สิ้นสุดโปรแกรม                           |

# 🔊 ผ้า

### การป้องกันผ้าและเครื่องซักผ้า ของคุณ

### ข้อควรระวัง! ระวังความเสียหายของเครื่อง/ผ้า

วัดถุแปลกปลอม (เช่น เหรียญ คลิป หนีบกระดาษ เข็ม ตะปู) อาจทำให้ผ้าหรือส่วน ประกอบในเครื่องชำรุดเสียหายได้

กรุณาปฏิบัติตามคำแนะนำในการเตรียมเสื้อผ้า ที่จะชักดังด่อไปนี้:

- โปรดปฏิบัติตามคำแนะนำของผู้ผลิตทุก
   ครั้งที่เดิมผลิตภัณฑ์ขักผ้า สารขจัดคราบ
   ผลิตภัณฑ์ถนอมผ้า และสารทำความสะอาด
- ห้ามใส่ผ้าเกินปริมาณสูงสุด การใส่ผ้ามาก เกินไปจะทำให้ผลการขักออกมาไม่ดีเท่า ที่ควร
- อย่าให้สารทำความสะอาดและสารขจัด คราบก่อนชัก (เช่น ผลิตภัณฑ์ขจัด คราบ สเปรย์ขจัดคราบ) สัมผัสพื้นผิวของ เครื่อง หากมีการสัมผัสโดน ควรใช้ผ้าชุบ น้ำหุมาดเซ็ดสารตกค้างออกทันที
- นำสิ่งของออกจากช่องกระเป๋าต่างๆ นำ
   วัตถูแปลกปลอมออกให้หมด
- นำขึ้นส่วนที่เป็นโลหะออก (เช่น คลิป หนีบกระดาษ)
- กางเกง เสื้อถั่ก และงานถักต่างๆ เช่น เสื้อ สเวตเตอร์ เสื้อยืด หรือเสื้อยืดแขนยาว ควร กลับตะเข็บเอาด้านในออก
- ดรวจสอบให้แน่ใจว่าเสื้อชั้นในแบบมีโครง สามารถซักด้วยเครื่องได้
- ขักผ้าเนื้อละเอียดในถุงขักผ้า (ถุงน่อง เสื้อ ชั้นในแบบมีโครง ฯลฯ)
- รูดซิปให้สนิท ติดกระดุมให้หมด
- ปัดเศษทรายออกจากช่องกระเป๋าและคอเสื้อ
- ถอดชิ้นส่วนของม่านออก หรือใส่ในถุงซักผ้า

### การแยกผ้า

แยกประเภทผ้าตามคำแนะนำในการดูแลรักษา และข้อมูลบนป้ายการดูแลรักษาผ้า ทั้งนี่ขึ้นอยู่ กับ:

- ชนิดของเนื้อผ้า/ใยผ้า
- สี

หมายเหตุ: ผ้าอาจสีดกูได้ ซักผ้าขาวและ ผ้าสีแยกกัน ซักผ้าสีที่ชื่อมาใหม่แยกด่าง หากในครั้งแรกที่ทำการชัก

- ความสกปรก
   ชักผ้าที่สุกปรกระดับเดียวกัน
  - ผ้าที่สกปรกน้อย: ไม่จำเป็นต้องทำ การขจัดคราบก่อนซัก เลือกการตั้ง ค่า =๊Ü Speed Perfect (ความเร็ว สูงสุด) หากจำเป็น
  - สู้กปุ่รกปานกลาง
  - ผ้าที่สกปรกมาก: ให้ใส่ปริมาณผ้า น้อย ด้องทำการขจัดคราบก่อนขักหรือ แช่ผ้าก่อน
  - คราบ: ขจัดคราบออกให้เร็วที่ สุด อันดับแรกให้ใช้น้ำสบู่โดยไม่ต้อง ขัดถู จากนั้น เลือกใช้โปรแกรมการซัก ที่เหมาะกับผ้า คราบฝังแน่นหรือคราบ แห้งกรังสามารถขจัดออกได้โดยการ ขักหลายๆ ครั้ง
- สัญลักษณ์บนป้ายการดูแลรักษาผ้า
  - หมาะกับกระบวนการชักตามปกติ ด้วอย่างเช่น โปรแกรม ชิมิ ผ้าคอตต้อน

  - (มื่อต้องใช้ขั้นตอนการซักแบบ ถนอมผ้าเป็นพิเศษ เช่น ปิ่ง โปรแกรม ผ้าบอบบาง/ผ้าใหม
  - เหมาะสำหรับการขักด้วยมือ เช่น & โปรแกรม ขักถนอมผ้าขนสัตว์ §
  - 🕅 ห้ามซักด้วยเครื่อง

# การรักษารูปทรงเสื้อผ้า

หมายเหตุ: อย่าใช้น้ำยาปรับผ้านุ่มกับผ้าที่ ต้องการรักษารูปทรง

- เปิดสวิตช์เครื่อง
- 2. เลือกโปรแกรม 📼 ล้างน้ำ
- ใส่น้ำยาคงรูปเสื้อผ้าลงในช่อง ใส่ดวง เอง ในปริมาณที่ผู้ผลิตแนะนำ (ทำความ สะอาดช่องก่อน ถ้าจำเป็น)
- 4. แตะปุ่ม Start/Pause (เริ่มด้ น/หยุดชั่ว คราว) Dิ∭

# การย้อมสี/การฟอกสี

ควรใช้น้ำยาย้อมสีในปริมาณที่เหมาะสม ความ เค็มอาจทำให้สเตนเลสชำรุดเสียหายได้ปฏิบัติ ตามคำแนะนำของผู้ผลิตสีย้อมผ้า

**ห้าม** ใช้เครื่องเพื่อฟอกผ้า

# 🚺 ผลิตภัณฑ์ซักผ้า

### การเลือกผลิตภัณฑ์ชักผ้าที่ถูก ต้อง

ป้ายการดูแลรักษาผ้าจะเป็นตัวกำหนด ผลิตภัณฑ์ขักผ้า อุณหภูมิ และวิธีการดูแล รักษาผ้าที่เหมาะสม

- ผลิตภัณฑ์ชักผ้าชนิดมาตรฐานที่มีสา ร เพิ่มความสดใส เหมาะสำหรับการชักผ้าลินินหรือผ้าฝ้ายสี ขาวชนิดทนความร้อน โปรแกรม: นิ้ ผ้าคอตด้อน/ น้ำเย็น - สูงสุด 90°C
- ผลิตภัณฑ์ชักผ้าสำหรับผ้าสีที่ไม่มีสา ร ฟอกสีหรือสารเพิ่มความสดใส เหมาะสำหรับผ้าสีที่ทำจากลินินหรือฝ้าย โปรแกรม: 12 ผ้าคอตต้อน/ น้ำเย็น - สูงสุด 60°C

 ผลิตภัณฑ์ชักผ้าสำหรับผ้าเนื้อละเอีย ด เหมาะสำหรับเส ้นใยบางละเอียด ผ้า ไหม หรือวิสโคส โปรแกรม: ៉េ ผ้าบอบบาง/ผ้าไหม/ น้ำเย็น - สูงสุด 40°C

 ผลิตภัณฑ์ชักผ้าสำหรับผ้าขนสัตว์ เหมาะสำหรับผ้าขนสัตว์

โปรแกรม: ൿ ซักถนอมผ้าขนสัตว์ ฿ู/ น้ำ เย็น – สูงสุด 40°C

### การประหยัดพลังงานและ ผลิตภัณฑ์ชักผ้า

คุณสามารถประหยัดพลังงาน (ลดอุณหภูมิที่ ใช้ในการซัก) และผลิตภัณฑ์ซักผ้าที่ใช้ในการ ซักผ้าที่สกปรกน้อยและคราบเปื้อนทั่วไปได้

# การประหยัด <mark>ความสกปรก/หมายเหตุ</mark>

ลดอุณหภูมิที่ใช้ ขัก และใช้ ผลิตภัณฑ์ซัก ผัาในปริมาณที่ แนะนำ

#### ลดอุณหภูมิที่ใช้ ผ้าที่สกปรกน้อย

ไม่มีคราบสกปรกหรือรอย เปื้อนปรากฏให้เห็น เสื้อผ้า อาจมีกลิ่นตั้วูดิดอยู่ เช่น:

- เสื้อผ้าเนื้อบางสำหรับ ถูดูร้อน/ชุดกีฬา (ใส่ เพียงสองสามุชั่วโมง)
- เสือยืด เสือเชิด เสือ สตรี (ใส่ไม่เกินหนึ่ง วัน)
- ผ้าปู่ที่นอน ปลอก หมอน และผ้าเช็ดดัว สำหรับแขก (ใช้วัน เดียว)

<mark>สกปรกปานกลาง</mark> มีคราบสกปรกที่มองเห็น ได้หรือรอยเปื้อนจางๆเช่น:

- เสื้อยืด เสื้อเชิ้ต เสื้อ สตรี (เปื้อนเหงื่อ ไคล\_ใส่มาหลายครั้ง)
- ผ้าเช็ดตัว ผ้าคลุม
   เดียง ปลอกหมอน (ใช้ ไม่เกินหนึ่งสัปดาห์)

ใช้อุณหภูมิตาม ที่ระบุบนป้าย การดูแลรักษา ผ้า และใช้ ผลิตภัณฑ์ชัก ผ้าตามปริมาณ ที่แนะนำสำหรับ ผ้าที่สุกปรกมาก **ผ้าที่สกปรกมาก** มีคราบ สุกปรก และ/หรือ รอย เปื้อนที่เห็นได้ชัด เช่น ผ้า เช็ดมือในครัว ผ้าอ้อม เด็ก ชดทำงาน

<mark>หมายเหตุ:</mark> วัดตวงผลิตภัณฑ์ชัก ผ้า/ผลิตภัณฑ์เพิ่มประสิทธิภาพ/ผลิตภัณฑ์ ถนอมผ้าและผลิตภัณฑ์ทำความสะอาดผ้าตาม คำแนะนำและข้อมูลของผู้ผลิต

# ≣P รายละเอียดโดยรวมของโปรแกรม

# โปรแกรมที่สามารถเลือกได้

| ชื่อโปรแกรม         น้ำหนักที่รองรับสูงสุดเป็น กก.           รายละเอียดโดยย่อเกี่ยวกับโปรแกรมและ         จุณหภูมิที่เลือกได้* เป็น °C           จุณหภูมิที่เลือกได้* เป็น °C         จุณหภูมิที่เลือกได้* เป็น °C           หางกั่รงร่านงารบันที่เลือกได้* เป็นรอบต่อนาที         การดังค่าโปรแกรมเพิ่มเดิมที่เป็นไปได้*           การดังค่าโปรแกรมเพิ่มเดิมที่เป็นไปได้*         การจัดจาวอัตโนมัดิ<br>เลือก/ยกเลิกการเลือกได้ -           ห้าดอดด้อน         10.0 กก./5.0** กก.           ผ้าเนื้อหนาและผ้าทนความร้อนที่ผลิตจากผ้<br>ฝ่ายทร้อผ้าลินิน         * 90 °C           ชับ 1400 รอบต่อนาที         400 - 1400 รอบต่อนาที           อนด้างเรียบ), =บี Speed Perfect (ความเร็วสูง<br>สุด)         > 50 °C           ชับ ห้าหลายชนิด         4.0 กก.           ผ้าห้มอนละผ้าใยสังเคราะท์ผสมกัน         * 60 °C           400 - 1400 รอบต่อนาที         * 60 °C           ชับ 1400 รอบต่อนาที         * 500 °C           ชับ 1400 รอบต่อนาที         * 500 °C           หัวห้มอนละผ้าใยสังเคราะท์ผสมกัน         * 60 °C           400 - 1400 รอบต่อนาที         * 500 °C           ชับ - 1400 รอบต่อนาที         * 501 °C           หัวหัวยามุ่าะข้างหลังกังน้า),         * 501 °C           หัวหางสายสมาร์ เป็นรอบลู้จางน้า),         * 501 °C           สายสารเลองกลู้จางน้า),         * 501 °C           สายสารเป็นรอบลู้จางน้า),         * 501 °C <th>โปรแกรม/ประเภทการชัก</th> <th>ตัวเลือก/ข้อมูล</th> | โปรแกรม/ประเภทการชัก                                           | ตัวเลือก/ข้อมูล                                                                                                    |
|----------------------------------------------------------------------------------------------------|----------------------------------------------------------------|----------------------------------------------------------------------------------------------------|
| ความเหมาะสม         ลุณหภูมิที่เลือกได้* เป็น ºC           ความเร็วในการปั่นที่เลือกได้* เป็นรอบต่อนาที           การดังค่าโปรแกรมเพิ่มเดิมที่เป็นไปได้           การดังค่าโปรแกรมเพิ่มเดิมที่เป็นไปได้           การดังค่าโปรแกรมเพิ่มเดิมที่เป็นไปได้           การดังค่าโปรแกรมเพิ่มเดิมที่เป็นไปได้           การดังค่าโปรแกรมเพิ่มเดิมที่เป็นไปได้           การดังค่าโปรแกรมเพิ่มเดิมที่เป็นไปได้           การดังค่าโปรแกรมเพิ่มเดิมที่เป็นไปได้           การดังค่าโปรแกรมเพิ่มเดิมที่เป็นไปได้           ทำเนือหนาและผ้าทนความร้อนที่ผลิดจากผ้           ผ่าหรือผ่าลินิน           ห้าหรือยด่าลนิน           ผ่าหรือผ่าลนิน           ห้าหลายชนิด           ผ่าห้มอและผ่าใยสังเคราะห์ผสมกัน           ห้าห้มอและผ่าใยสังเคราะห์ผสมกัน           ห้าห้มอและผ่าใยสังเคราะห์ผสมกัน           ห้าห้มอและผ่าในสุมากัน           ห้าห้มอและผ่าใยสังเคราะห์ผสมกัน           ห้าห้มอและผ่าในส่งเคราะห์ผสมกัน           ห้าห้มอและผ่าในสังเคราะห์ผสมกัน           ห้าห้มอและผ่าในสังเคราะห์ผสมกัน           ห้าห้มอและผ่าในสังเคราะห์ผสมกัน           หัาห้มอและผ่าให้เสียงเคราะห์ผสมกัน           หังหังคราะห์แล่งเคราะห์ผสมกัน           หังหังคราะห์หลางไป           หังหังคราะห์หังคราะห์หลางกัน           หังคราะห์หังคราะห์หลางกัน กางกันที่งงางกันกางกันที่งงางกันที่งคราะห์หลางางกันที่งางกางกางกางกางกางกางกันที่งางกันกางกา                                                                               | ชื่อโปรแกรม<br>รายละเอียดโดยย่อเกี่ยวกับโปรแกรมและ             | ี้น้ำหนักที่รองรับสูงสุดเป็น กก.<br>ขึ้นอยู่กับเครื่องแต่ละรุ่นและโปรแกรม                                                              |
| ความเร็วในการปั่นที่เลือกได้ * เป็นรอบด่อนาที           การตั้งค่าโปรแกรมเพิ่มเดิมที่เป็นไปได้           การวัดดวงอัดโนมัติ<br>เลือก/ยกเลิกการเลือกได้ <,<br>ม่ม่สามารถเลือกได้ -           มิ หักคอดด้อน         10.0 กก./5.0** กก.           ผ้าเนื้อหนาและผ้าทนความร้อนที่ผลิตจากผ้<br>ผ้ายหรือผ้าลินิน         * 90 °C           400 - 1400 รอบด่อนาที         400 - 1400 รอบด่อนาที           พัทหลายชนิด         * 500 °C           ห้าห้ออดค้อน         * 500 °C           400 - 1400 รอบด่อนาที         * 500 °C           ชักเรียน), = * 500 °C         * 500 °C           ส่าหลายชนิด         * 60 °C           ห้าห้ายและผ้าใยสังเคราะห์ผสมกัน         * 60 °C           400 - 1400 รอบด่อนาที         * 60 °C           พักรับโปรและผู้งาน้ำ), * 51661 Wash<br>เข้าเรียน), = * 500 °C         * 500 °C                                                                                                    | ความเหมาะสม                                                    | อุณหภูมิที่เลือกได้* เป็น °C                                                                                                    |
| การตั้งค่าโปรแกรมเพิ่มเดิมที่เป็นไปได้*           การวัดดวงอัดโนมัดิ<br>เลือก/ยกเลิกการเลือกได้<br>ไม่สามารถเลือกได้<br>ไม่สามารถเลือกได้<br>ไม่สามารถเลือกได้<br>ไม่สามารถเลือกได้<br>ไม่สามารถเลือกได้            ห้าดอดด้อน<br>ผ้าเนื้อหนาและผ้าทนดวามร้อนที่ผลิตจากผ่า<br>ผ่ายหรือผ้าลินิน         10.0 กก./5.0** กก.           * 90 °C         400 - 1400 รอบด่อนาที           ชัง 50 คาระห์ผสมกัน         50 คาระห์เกิรอบด้างน้ำ),<br>- Disinfectant (การฆ่าเชื่อ), ** Silent Wash<br>(ชักเงียบ), = Speed Perfect (ความเร็วสูง<br>สุด)           ใน คำหลายชนิด<br>คำห้ายและผ้าใยสังเคราะห์ผสมกัน         4.0 กก.           * 60 °C         400 - 1400 รอบด่อนาที           ชัง 60 °C         400 - 1400 รอบด่อนาที                                                                                                    |                                                                | ความเร็วในการปั่นที่เลือกได้* เป็นรอบต่อนาที                                                                                           |
| การวัดดวงอัดโนมัดิ<br>เลือก/ยกเล็กการเลือกได้ -         โร ผ้าคอดด้อน       10.0 กก./5.0** กก.         ผ้าเนื้อหนาและผ้าทนความร้อนที่ผลิดจากผ้า<br>ฝ่ายหรือผ้าลินิน       * 90 °C         400 - 1400 รอบด่อนาที       400 - 1400 รอบด่อนาที         พักเรือยนกังกังน้ำ), ประเทศ เพิ่มรอบล้างน้ำ),<br>ประเทศ โตระยางกังกังน้ำ),<br>ประเทศ โตระยางกังกังน้ำ),<br>ประเทศ โตระยางกังกังน้ำ),<br>ประเทศ โตระยางกังกังกังน้ำ),<br>ประเทศ โตระยางกังกังกังกังกังกังกังกังกังกังกังกังกัง                                                                                                    |                                                                | การตั้งค่าโปรแกรมเพิ่มเดิมที่เป็นไปได้*                                                                                                |
| ใ้สั ห้าคอดด้อน       10.0 กก./5.0** กก.         ผ้าเนื้อหนาและผ้าทนความร้อนที่ผลิดจากผ้       \$< - 90 °C                                                                                                    |                                                                | การวัดตวงอัตโนมัติ<br>เลือก/ยกเลิกการเลือกได้ √,<br>ไม่สามารถเลือกได้ -                                                                |
| <ul> <li>ผ้าเนื่อหนาและผ้าทนความร้อนที่ผลิตจากผ้า<br/>ฝ่ายหรือผ้าลินิน</li> <li>* - 90 °C</li> <li>400 - 1400 รอบด่อนาที</li> <li> <ul> <li></li></ul></li></ul>                                                                                                    | 🕼 ผ้าคอตด้อน                                                   | 10.0 กก./5.0** กก.                                                                                                    |
| 400 - 1400 รอบด่อนาที         ชั่ Extra Rinse (เพิ่มรอบล้างน้ำ),         ⊕ Disinfectant (การฆ่าเชื้อ), * Silent Wash (ชักเงียบ), =Ü Speed Perfect (ความเร็วสูง สุด)         0 √, * √         ใ้โน ผ้าหลายชนิด         ผ้าห้ายและผ้าใยสังเคราะห์ผสมกัน         * - 60 °C         400 - 1400 รอบด่อนาที         ชั่ Extra Rinse (เพิ่มรอบล้างน้ำ),         ⊕ Disinfectant (การฆ่าเชื่อ), * Silent Wash (ชักเงียบ), =Ü Speed Perfect (ความเร็วสูง สุด)                                                                                                    | ้ ผ้าเนื้อหนาและผ้าทนความร้อนที่ผลิตจากผ้า<br>ฝ้ายหรือผ้าลิงิม | ≉ - 90 °C                                                                                                    |
| <ul> <li>         Extra Rinse (เพิ่มรอบล้างน้ำ),<br/>⊕ Disinfectant (การฆ่าเชื้อ), % Silent Wash<br/>(ชักเงียบ), =☺ Speed Perfect (ความเร็วสูง<br/>≼(ความเร็วสูง)<br/>√, % ✓</li></ul>                                                                                                    |                                                                | 400 - 1400 รอบต่อนาที                                                                                                    |
| <sup>(</sup> ) √, <sup>(</sup> ) √ <sup>(</sup> ) № √ <sup>(</sup> ) № √ <sup>(</sup> ) № √ <sup>(</sup> ) № √ <sup>(</sup> ) № √ <sup>(</sup> ) № √ <sup>(</sup> ) № √ <sup>(</sup> ) № √ <sup>(</sup> ) № √ <sup>(</sup> ) № - 60 °C <sup>(</sup> ) № - 1400 ₅อบต่อนาที <sup>(</sup> ) № Extra Rinse (เพิ่มรอบล้างน้ำ), <sup>(</sup> ) № Disinfectant (การฆ่าเชื่อ), <sup>(</sup> ) № Silent Wash <sup>(</sup> ) № O) № O) № - 0000000000000000000000000000000000                                                                                                    |                                                                | ່ Extra Rinse (เพิ่มรอบล้างน้ำ),<br>⊹ Disinfectant (การฆ่าเชื้อ), ‡ Silent Wash<br>(ชักเงียบ), =ີບີ Speed Perfect (ความเร็วสูง<br>สุด) |
| แกม พักหลายชนิด       4.0 กก.         ผ้าห้ายและผ้าใยสังเคราะห์ผสมกัน       * - 60 °C         400 - 1400 รอบด่อนาที       400 - 1400 รอบด่อนาที         เพิ่มรอบล้างน้ำ),       Extra Rinse (เพิ่มรอบล้างน้ำ),         Pisinfectant (การฆ่าเชื่อ), * Silent Wash (ชักเงียบ), =Ü Speed Perfect (ความเร็วสูง สุด)                                                                                                    |                                                                | $\circ \checkmark, \otimes \checkmark$                                                                                                 |
| ผ้าฝ้ายและผ้าใยสังเคราะห์ผสมกัน                                                                                                    | ชิ฿ ผ้าหลายชนิด                                                | 4.0 กก.                                                                                                    |
| 400 - 1400 รอบต่อนาที<br>ጬ่ Extra Rinse (เพิ่มรอบล้างน้ำ),<br>⊕ Disinfectant (การฆ่าเชื้อ), ॐ Silent Wash<br>(ซักเงียบ), =℧ Speed Perfect (ความเร็วสูง<br>สุด)                                                                                                    | ผ <b>้าฝ้ายและผ</b> ้าใยสังเคราะห์ผสมกัน                       | ≉ - 60 °C                                                                                                    |
| ጬ่ Extra Rinse (เพิ่มรอบล้างน้ำ),<br>⊕ Disinfectant (การฆ่าเชื้อ), % Silent Wash<br>(ซักเงียบ), =ฃ Speed Perfect (ความเร็วสูง<br>สุด)                                                                                                    |                                                                | 400 - 1400 รอบต่อนาที                                                                                                    |
|                                                                                                    |                                                                | ⇔ Extra Rinse (เพิ่มรอบล้างน้ำ),<br>⊕ Disinfectant (การฆ่าเชื้อ), * Silent Wash<br>(ชักเงียบ), =Ü Speed Perfect (ความเร็วสูง<br>สุด)   |
| $\circ \checkmark, \circledast \checkmark$                                                                                                    |                                                                | ○ ✓, ❀ ✓                                                                                                    |

\* ขึ้นอยู่กับเครื่องแต่ละรุ่นและโปรแกรม \*\* ลดปริมาณผ้าด้วย =ິ Speed Perfect (ความเร็วสูงสุด) การตั้งค่าโปรแกรมเพิ่มเดิม

| โปรแกรม/ประเภทการขัก                                                                                                    | ตัวเลือก/ข้อมูล                                                                                                    |
|----------------------------------------------------------------------------------------------------|----------------------------------------------------------------------------------------------------|
| ∕ช้ <b>ผ้าสังเคราะห์</b><br>สำหรับผ`าใยสังเคราะห์หรือผ`าใยผสม                                                                                                    | 4.0 กก.                                                                                                    |
|                                                                                                    | ≉ - 60 °C                                                                                                    |
|                                                                                                    | 400 - 1000 รอบต่อนาที                                                                                                    |
|                                                                                                    | ່ Extra Rinse (เพิ่มรอบล้างน้ำ), ⊹<br>Disinfectant (การฆ่าเชื่อ), % Silent Wash<br>(ชักเงียบ), =ີÜ Speed Perfect (ความเร็วสูง<br>สุด) |
|                                                                                                    | $\circ \checkmark, \circledast \checkmark$                                                                                            |
| 🕼 ผ้าบอบบาง/ผ้าไหม                                                                                                    | 2.0 กก.                                                                                                    |
| สำหรับผ้าเนื้อละเอียดที่สามารถขักได้ เช่น ผ้<br>ว ไหบ ซาติบ เส้นใยสังเคราะห์ หรือเส้นใย                                                                                                    | ∗ - 40 °C                                                                                                    |
| ผสม (เช่น เสื้อผ้าไหมสตรี ผ้าไหมพันคอ)                                                                                                    | ∕∕⊗ี - 800 รอบต่อนาที                                                                                                    |
|                                                                                                    | 🖮 Extra Rinse (เพิ่มรอบล้างน้ำ), ‡∿ Silent<br>Wash (ชักเงียบ)                                                                         |
|                                                                                                    | $\circ \checkmark, \circledast \checkmark$                                                                                            |
| 🖗 ชักถนอมผ้าขนสัตว์ 🖇                                                                                                    | 2.0 กก.                                                                                                    |
| สำหรับผ้าที่ชักด้วยมือหรือเครื่องซึ่งผลิตจาก<br>ขบสัตว์หรือผ้าที่บึงบสัตว์เป็นส่วนประกอบ                                                                                                    | ✤ - 40 °C                                                                                                    |
| โปรแกรมการซักแบบถนอมผ้าเป็นพิเศษ ซึ่งจะ                                                                                                    | ิ∕∕ฮ - 800 รอบต่อนาที                                                                                                    |
| ช่วยป้องกันไม่ให้ผ้าหดและมีระยะเวลาพักระหว่าง<br>โปรแกรมมามขึ้น (ผ้าแช่ลย่ในบ้ายเขตัดฟออ)                                                                                                    | 🜾 Silent Wash (การซักเงียบ)                                                                                                    |
| Engeniga is is a fullend for the reading of the reading of the rea | ○-, ⊛ ✓                                                                                                    |
| 🖙 ລ້າงน້ຳ                                                                                                    | -                                                                                                    |
| สำหรับการล้างด้วยรอบการปั้นตามลำดับ                                                                                                    | -                                                                                                    |
|                                                                                                    | ิ่∕Ø - 1400 รอบด่อนาที                                                                                                    |
|                                                                                                    | 🏟 Extra Rinse (เพิ่มรอบล้างน้ำ)                                                                                                    |
|                                                                                                    | ○-, ⊛ ✓                                                                                                    |
| ๎⊙ ปั่นหมาด                                                                                                    | -                                                                                                    |
| สำหรับการปั้นด้วยความเร็วในการปั้นที่เลือก<br>ได้และการระบายน้ำตามลำดับ หากคุณ<br>เลือก Ø, น้ำจะถูกระบายออกหลังจากขั้นตอน<br>การล้างเท่านั้น ไม่ใช่ในรอบการปั้น                                                                                                    | -                                                                                                    |
|                                                                                                    | ∕⊗ี - 1400 รอบต่อนาที                                                                                                    |
|                                                                                                    | -                                                                                                    |
|                                                                                                    | ○ -, 參 -                                                                                                    |
| * ขึ้นอยู่กับเครื่องแต่ละรุ่นและโปรแกรม<br>** ลดปริมาณผ้าด้วย =ื่่ื่ื Speed Perfect ()                                                                                                    | <u>ความเร็วสูงส</u> ุด) การตั้งค่าโปรแกรมเพิ่มเติม                                                                                    |

| โปรแกรม/ประเภทการขัก                                                                                                    | ตัวเลือก/ข้อมูล                                                                                                    |
|----------------------------------------------------------------------------------------------------|----------------------------------------------------------------------------------------------------|
|                                                                                                    | 0 กก.                                                                                                    |
|                                                                                                    | ≉, 40 °C, 90 °C                                                                                                    |
| ชักเป็นครั้งแรกเมื่อทำการชักที่อุณหภูมิดำ(40°C                                                                                                    | 1000 รอบด่อนาที                                                                                                    |
| หรอตากวา) หรอกรณทมกลนไมพงประสงคเมอ<br>ไม่ได้ใช้เครื่องเป็นเวลาบาบ สักลักษณ์ 🤗                                                                     | % Silent Wash (การซักเงียบ)                                                                                                    |
| (ฟึ่งก์ชั่นความจำ การดูแล่ถังชัก) กะพริบ หาก<br>คุณไม่ได้ใช้ โปรแกรมใดๆ ที่มีอุณหภูมิต่ำสุด<br>ที่ 60 °C สำหรับช่วงเวลาที่ต่อขยาย                 | ○ -, ⊗ -                                                                                                    |
| <ul> <li>หมายเหตุ</li> <li>เรียกใช้โปรแกรมโดยไม่ต้องใส่ผ้าเข้า</li> <li>เครื่อง</li> <li>การเปิด/ปิดสัญญาญแล้งข้องออารดแล</li> </ul>              |                                                                                                    |
| <ul> <li>การเบด/บดสญญาณแจงขอมูลการดูแล<br/>รักษาถังซัก</li> <li>ปฏิบัติตดามคำแนะนำของผู้ผลิตเมื่อใส่<br/>ผลิตภัณฑ์ซักผ้าอยู่เสมอ</li> </ul>       |                                                                                                    |
| 🕼 เสื้อขนสัตว์                                                                                                    | 2.0 กก.                                                                                                    |
| ผ้ายัดขนที่ซักด้วยเครื่องได้ เช่น หมอนและ<br>ผ้านวม และยังเหมาะสำหรับผ้ายัดเส้นใย<br>สังเคราะห์ด้วย                                               | ≉ - 60 °C                                                                                                    |
|                                                                                                    | 400 - 1000 รอบต่อนาที                                                                                                    |
|                                                                                                    | 🎃 Extra Rinse (เพิ่มรอบล้างน้ำ)                                                                                                  |
|                                                                                                    | ○ -, ⊗ -                                                                                                    |
| 🗄 ชุดเครื่องนอน                                                                                                    | 4.0 กก.                                                                                                    |
| สำหรับทำความสะอาดผ้าปู่ที่นอนที่ทำจากผ้า<br>ฝ้ายและผ้าลินินที่มีข้อกำหนดด้านสุขอนามัย<br>ที่เข้มงวดเป็นพิเศษ<br>(เช่น สำหรับผู้ที่มีอาการภูมิแพ้) | ≉ - 90 °C                                                                                                    |
|                                                                                                    | 400 - 1400 รอบต่อนาที                                                                                                    |
|                                                                                                    | 🖮 Extra Rinse (เพิ่มรอบล้างน้ำ),<br>⊹ Disinfectant (การฆ่าเชื้อ), 🌾 Silent Wash<br>(ชักเงียบ), =Ü Speed Perfect (ความเร็วสูงสุด) |
|                                                                                                    | $\circ \checkmark, \otimes \checkmark$                                                                                           |

| โปรแกรม/ประเภทการขัก                                                                                                    | ตัวเลือก/ข้อมูล                                                                                                    |
|----------------------------------------------------------------------------------------------------|----------------------------------------------------------------------------------------------------|
| 拳 Outdoor/Waterproofing<br>โปรแกรมที่รวมกันสำหรับการชักชุดทนแดด<br>พบฝนและชุดจอกกลางแจ้งที่มีชับแคลือบ                                                                                                    | 1.0 กก.                                                                                                    |
|                                                                                                    | ≉ - 40 °C                                                                                                    |
| บางๆ หรือผ้าเคลือบกันน้ำ ซึ่งจะตามดั                                                                                                    | -                                                                                                    |
| วยรอบ การขกการเคลอบกนนา                                                                                                    | 🖮 Extra Rinse (ເพิ່มรอบล้างน้ำ), 🕸 Silent<br>Wash (ซักเงียบ)                                                                         |
| <ol> <li>เลือกโปรแกรม         หมายเหตุ:. ความเร็วในการปั่นเป็นค่าเริ่ม             ตัน และไม่สามารถเปลี่ยนแปลงได้ก่อน             รอบการซักการเคลือบกันน้ำ     </li> <li>สำหรับการซักเสื้อผ้า ให้ใช้ผลิตภัณฑ์ซัก             ผ้าชนิดพิเศษสำหรับผ้ากิจกรรมกลาง             แจ้ง ใส่ผลิตภัณฑ์ซักผ้าในปริมาณที่ถูก             ต้องลงในช่องการตวงด้วยตนเองตามคำ             แนะนำของผู้ผลิต ทำความสะอาด             ช่องอย่างละเอียดก่อน     <li>เริ่มโปรแกรม โปรแกรมหยุดก่อนรอบการ             ซักการเคลือบกันน้ำ         <ul> <li>เริ่มโปรแกรม โปรแกรมหยุดก่อนรอบการ             ชักการเคลือบกันน้ำ และสัญลักษณ์             และ — (ไฟแสดงสถานะของปุ่ม             เริ่มโปรแกรม โปรแกรมหยุดก่อนรอบการ             ชักการเคลือบกันน้ำ และสัญลักษณ์             และ — (ไฟแสดงสถานะของปุ่ม             เริ่ม/หยุดชั่วคราว ▷             กะพริบบนหน้า             จอแสดงผล คุณสามารถเปลี่ยนความเร็ว             ในการปั่นได้หากจำเป็น และเพิ่มปริมาณ             ของสารกันซึม (สูงสุด 170 มุล.) ไปยัง             ช่องการตวงด้วยตนเองตามที่คุณต้องการ         </li> <li>ดำเนินโปรแกรมต่อไปโดยกด             ปุ่ม             Start/Pause (เริ่มดัน/หยุดชั่ว             คราว) ▷             นำผ้าไปผ่านกรรมวิธีตามคำ             แนะนำของผู้ผลิด</li> </ul></li></li></ol> | ○ -, ⊗ -                                                                                                    |
| ไองกันภูมิแพ้<br>ผ้าเนื้อหนาที่ผลิตจากผ้าฝ้ายหรือผ้าลินิน<br>หมายเหตุ:. เหมาะสำหรับการซักผ้าที่ต้อง<br>การความสะอาดเป็นพิเศษสำหรับผิวแพ้<br>ง่าย ด้วยการเพิ่มรอบการซักโดยใช้ อุณหภูมิที่<br>กำหนด ควบคู่กับการเพิ่มระดับน้ำและรอบการ<br>ปัน                                                                                                    | 6.5 กก.                                                                                                    |
|                                                                                                    | ≉ - 60 °C                                                                                                    |
|                                                                                                    | 400 - 1400รอบต่อนาที                                                                                                    |
|                                                                                                    | 🖮 Extra Rinse (เพิ่มรอบล้างน้ำ),<br>⊹ Disinfectant (การฆ่าเชื่อ), 🛠 Silent Wash<br>(ชักเงียบ), =ฃ Speed Perfect (ความเร็วสูง<br>สุด) |
|                                                                                                    | ○ ✓, ↔ ✓                                                                                                    |

| โปรแกรม/ประเภทการชัก                                                                                                    | ตัวเลือก/ข้อมูล                                               |
|----------------------------------------------------------------------------------------------------|---------------------------------------------------------------|
| 🖲 ด่วน 15 นาทึ                                                                                                    | 2.0 กก.                                                       |
| โปรแกรมการซักแบบเร็วพิเศษ ใช้เวลา<br>ประมวณ 15 มาที เหมาะสำหรับผ้าที่สุดปรด                                                                                                    | ≉ - 40 °C                                                     |
| น้อย                                                                                                    | 400 - 1000 รอบต่อนาที                                         |
|                                                                                                    | 🖮 Extra Rinse (เพิ่มรอบล้างน้ำ), ‡⊄ Silent<br>Wash (ชักเงียบ) |
|                                                                                                    | $\circ \checkmark, \otimes \checkmark$                        |
| ชักอัตโนมัติ 40°<br>สำหรับการทำความสะอาดเนื้อผ้าที่ทน<br>ทาน (ผ้าฝ้าย ผ้าใยสังเคราะห์) ในหนึ่งรอบ<br>การชัก โปรแกรมจะตรวจจับชนิดของผ้าและ<br>ระดับความสกปรก แล้วปรับเวลาการ<br>ชัก ปริมาณผงชักฟอก และปริมาณน้ำโดย<br>อัดโนมัติ<br>หมายเหตุ:. อุณหภูมิค่าเริ่มต้นของโปรแกรม<br>นี้คือ 40 °C | 6.0 กก.                                                       |
|                                                                                                    | -                                                             |
|                                                                                                    | -                                                             |
|                                                                                                    | 🛠 Silent Wash (การซักเงียบ)                                   |
|                                                                                                    | $\circ \checkmark, \otimes \checkmark$                        |
|                                                                                                    |                                                               |
| * Å                                                                                                    |                                                               |

# P+ ค่าเริ่มต้นของโปรแกรม

คุณสามารถเปลี่ยนแปลงค่าเริ่มดันของ

โปรแกรมที่เลือกได้ รวมถึงสามารถเปลี่ยน แปลงได้ขณะที่โปรแกรมที่เลือกกำลังทำ งาน ซึ่งผลที่ได้จะขึ้นอยู่กับความคืบหน้าของ โปรแกรม

# **∦ Temp. (**อุณหภูมิ) °C

ก่อนและหลังโปรแกรมเริ่มดัน คุณสามารถ เปลี่ยนอุณหภูมิที่ตั้งค่าไว้ ซึ่งขึ้นอยู่กับว่า โปรแกรมดำเนินถึงไหนแล้ว

อุณหภูมิสูงสุดที่เลือกได้ จะขึ้นอยู่กับโปรแกรม ที่เลือก

# ิ Spin (ปั่นหมาด)

ความเร็วในการปั่น (รอบต่อนาที) สามารถปรับ เปลี่ยนได้ ก่อนหรือขณะที่โปรแกรมกำลังทำ งานอยู่ ทั้งนี้ขึ้นอยู่กับช่วงที่โปรแกรมทำ งานอยู่

**การตั้งค่า** Ø: Ø =″No spin″ (ไม่ปั่น) ระบบ จะระบายน้ำล้างออกโดยไม่มีการปั่นครั้งสุด ท้าย ผ้าที่อยู่ในถังซักจะยังเปียกอยู่ เหมาะ สำหรับผ้าที่ไม่ควรปั่น เป็นดัน

สามารถเลือก "No spin (ไม่ปั่น)″ เพื่อป้องกัน การเกิดรอยยับในกรณีที่ไม่นำเสื้อผ้าออกจาก เครื่องทันทีหลังโปรแกรมสิ้นสุดลงแล้วได้

ความเร็วรอบสูงสุดที่เลือกได้ จะขึ้นอยู่กับรุ่น ของเครื่องและโปรแกรมที่เลือก

# 🕑 Ready in (เวลาสิ้นสุด)

ก่อนการเริ่มต้นโปรแกรม คุณสามารถเลือก เวลาสิ้นสุดของโปรแกรม (เวลา "Finish in" (สิ้นสุดใน)) เพิ่มขึ้นใน 0.5h (h = ชั่วโมง) (ระหว่าง "minimum selectable ending time"(เวลาสิ้นสุดที่สามารถเลือกได้ด่า สุด) และ 9.5h) หรือเพิ่มขึ้นในระดับ 1 ชั่วโมง (ระหว่าง 10h และ 24h) มากสุด ถึง 24 ชั่วโมง

โดยปฏิบัติดังนี้:

- เลือกโปรแกรม (ยกเว้น myTime\*) ระยะเวลาของโปรแกรมที่เลือกจะ ปรากฏ เช่น 2:30 (ชั่วโมง:นาูที)
- กดปุ่ม C Ready In (เวลาสิ้นสุด) ซ้ำ ไปเรื่อยๆ จนกว่าจะปรากฏจำนวนชั่วโมงที่ ต้องการ
- กดปุ่ม Start/Pause (เริ่ม/หยุดชั่ว คราว) ▷₪ โปรแกรมจะเริ่มทำงาน จำนวนขั่วโมงที่เลือก (เช่น 8h (8 ชม.)) จะปรากฏบนแผงแสดงผล และจะเริ่มนับ ถอยหลังจนกระทั่งโปรแกรมเริ่มทำ งาน จากนั้น ระยะเวลาของโปรแกรมจะ ปรากฏขึ้น

หมายเหตุ:. ระบบจะปรับระยะเวลาของ โปรแกรมโดยอัตโนมัติเมื่อโปรแกรมทำ งาน การเปลี่ยนแปลงค่าเริ่มตันของโปรแกรม หรือการตั้งค่าโปรแกรมเพิ่มเดิมจะทำให้ระยะ เวลาของโปรแกรมเปลี่ยนไป

หลังจากโปรแกรมเริ่มทำงาน (หาก เลือก "Finish in" (สิ้นสุดใน) ไว้ และโปรแกรม ยังไม่เริ่มทำงาน) คุณสามารถเปลี่ยนแปลง จำนวนชั่วโมงที่ตั้งไว้ได้โดยทำดังนี้:

- 1. กดปุ่ม Start/Pause (เริ่ม/หยุดชั่ว คราว) Dิเมื
- กดปุ่ม C Ready In (เวลาสิ้นสุด) ซ้าๆ เพื่อเปลี่ยนจำนวนชั่วโมง
- 3. กดปุ่ม Start/Pause (เริ่ม/หยุดชั่ว คราว) Dิ₪

\* ขึ้นอยู่กับเครื่องแต่ละรุ่น

# P⁺ การตั้งค่าโปรแกรม เพิ่มเติม

<mark>หมายเหตุ:</mark> คุณสามารถดูค่าเริ่มต้นของ โปรแกรมที่ตั้งได้เพิ่มเดิมในรายละเอียดโดย รวม ซึ่งจะแตกต่างกันไปตามแต่ละรุ่น

การเลือกการตั้งค่าโปรแกรมแบบอื่นๆ จะช่วย ให้คุณสามารถปรับรูปแบบการซักให้เหมาะกับ ผ้าที่จะซักได้ดียิ่งขึ้น

คุณสามารถเลือกหรือยกเลิกการเลือกการตั้ง ค่าต่างๆ ได้ ทั้งนี้ขึ้นอยู่กับขั้นดอนของ โปรแกรม

ไฟแสดงสถานะของปุ่มจะติดสว่างหากมีการ เปิดใช้การตั้งค่า

ระบบจะไม่จดจำการตั้งค่าเหล่านี้ไว้เมื่อปิด สวิตช์เครื่อง

### 🍲 Extra Rinse (เพิ่มรอบล้าง น้ำ)

การตั้งค่าที่สามารถเลือกได้:

- +1 + 1 รอบการล้างน้ำ
- +2 + 2 รอบการล้างน้ำ
- +3 + 3 รอบการล้างน้ำ

เพิ่มรอบการล้างน้ำสำหรับผิวแพ้ง่ายและ/หรือ พื้นที่ที่น้ำมีความกระด้างต่ำมาก

ระยะเวลาของโปรแกรมที่ยาวนานขึ้น

้จำนวนรอบการล้างน้ำที่ใช้จริงจะขึ้นอยู่กับ จำนวนที่กำหนดไว้เป็นการตั้งค่าพื้นฐาน สำหรับแต่ละโปรแกรม

# 🕂 Disinfectant (การฆ่าเชื้อ)

สำหรับการซักด้วยน้ำยาฆ่าเชื้อพิเศษเพื่อ ทำลายแบคทีเรีย ดังนั้นจึงเป็นไปตาม มาตรฐานด้านสุขอนามัยที่สูง

หมายเหตุ: ใส่ผลิตภัณฑ์ฆ่าเชื้อลงใน ช่อง สำหรับการตวงด้วยตนเอง

# 🛠 Silent Wash (การชักเงียบ)

ฟังก์ชั่นที่ได้รับการออกแบบมาพิเศษสำหรับ การลดเสียงรบกวน เสียงรบกวนในขั้นดอนการ ซักจะลดลง และสัญญาณสิ้นสุดจะถูกปิด

หมายเหตุ:. หากเลือก <sup>\*</sup>่⊷ Silent Wash (การซักเงียบ) ความขึ้นที่เหลืออยู่ของผ้าจะ เพิ่มขึ้นเล็กน้อย ผลการปั่นอาจไม่เป็นที่พึงพอ ใจ ก่อนแขวนผ้า คุณสามารถเลือก โปรแกรม ⊙ ปั่นหมาด เพ่ือลดความขึ้นเพิ่ม เต็ม

### =ີປີ Speed Perfect (ความเร็ว สูงสุด)

โหมดการซักที่ใช้ เวลาในการซักน้อยลงพร้ อม ทั้งให้ผลการซักที่สอดคล้ องกับประสิทธิภาพ ปกดิ

แดะ ≕Ü Speed Perfect (ความเร็วสูง สุด) เพื่อเปิดหรือปิดใข้ ังาน

หมายเหตุ: ถ้าการตั้งค่าโปรแกรมเพิ่มเดิมจะ ถูกเปิดใช้งานด้วย =ີÜ Speed Perfect (ความเร็วสูงสุด) ฉะนั้นปริมาณผ้าสูงสุดจะ ถูกลดลง

# 🖨 การตั้งค่า i-DOS

อุปกรณ์ของคุณมีระบบวัดตวงผลิตภัณฑ์ชักผ` า อัดโนมัติสำหรับน้ำยาชักผ`า (்) และน้ำยา ปรับผ`านุ่ม (⊛)

ปริมาณน้ำยาซักผ้าและน้ำยาปรับผ้านุ่มที่ เหมาะสมจะถูกจ่ ายโดยอัดโนมัติ คณสามารถกด ᇦ i-DOS เพื่อเปิดหรือปิดใช้

งานการตวงอัตโนมัติและตั้งค่าการวัดตวงพื้น ลานได

→ "ระบบวัดตวงผลิตภัณฑ์ซักผ`าอัตโนมัติ " จากหน้า 37

# การใช้งานเครื่อง การเตรียมเครื่อง

เครื่องนี้ผ่านการทดสอบจากโรงงานแล้ว หากต้องการระบายน้ำที่หลงเหลืออยู่จาก ขั้นตอนการทดสอบ ให้ทำการซักรอบแรก ด้วยโปรแกรม **ล้างถังชก** โดยไม่ต้องใส่ผ้าเข้าเครื่อง → *ก่อนทำ การซักครั้งแรก หน้า 19* 

#### หม<mark>ายเหตุ</mark>

- ห้ามเปิ๊ดเครื่องที่ชำรุดเสียหายโดยเด็ดขาด!
- กรุณาติดูต่อฝ่ายบริการลูกค้า!
- เสี่ยบปลั๊กไฟ

#### \land คำเดือน

#### ความเสี่ยงภัยจากการเสียชีวิตจากไฟ ดูด!

ความเสี่ยงภัยจากการเสียชีวิตหากสัมผัส บริเวณที่มีกระแสไฟฟ้า

- ห้ามถอดปลั๊กโดยูการดึงที่สายไฟ
- เสียบหรือถอดปลั๊กขณะด้วยมือที่แห้ง เท่านั้น
- เปิดก๊อกน้ำ

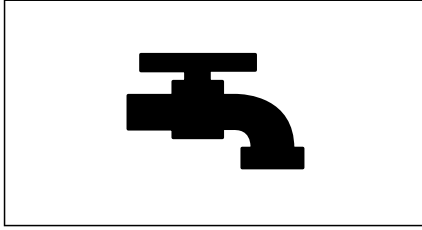

### เปิดฝาเครื่อง

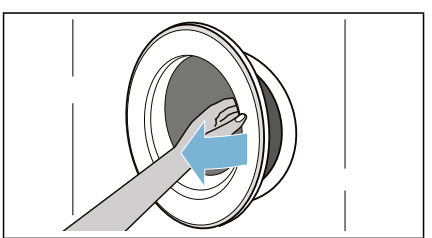

### การเลือกโปรแกรม/การเปิด เครื่อง

<mark>หมายเหตุ:</mark> หากเปิดระบบล็อคป้องกันเด็กเอา ไว้ จะต้องปิดเสียก่อน จึงจะตั้งโปรแกรมได้

ใช้ปุ่มเลือกโปรแกรมเพื่อเลือกโปรแกรมที่ต้อง การ ปุ่มเลือกโปรแกรมสามารถหมุนไปทางใด ก็ได้

เครื่องซักผ้าจะเปิดสวิตช์

#### **ค่าเริ่มตันของโปรแกรม** สำหรับโปรแกรมที่ ได้เลือกจะปรากฏสลับกันบนแผงแสดงผล:

- จำนวนบรรจุสูงสุดและ
- ระยะเวลาของโปรแกรม และ
- •••

### การใส่ผ้าลงในถังซัก

ใส่ผ้า

ปิดฝาเครื่อง

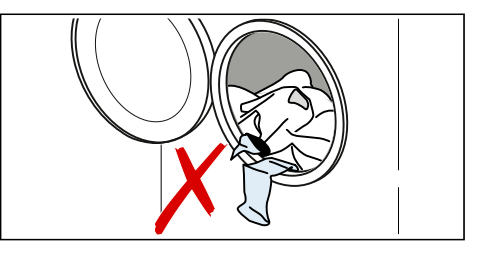

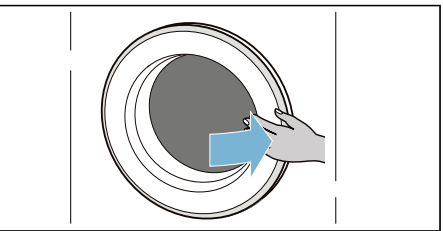

#### หมายเหตุ

- คลี่ผ้าและใส่ผ้าที่แยกไว้ ใส่ผ้าขึ้นใหญ่ และขึ้นเล็กรวมกัน เนื่องจากผ้าขักที่มี ขนาดแดกต่างกันจะกระจายตัวได้ดีกว่า ขณะที่ทำการปั่น การใส่ผ้าสำหรับขัก ขนาดเดียวกันอาจทำให้น้ำหนักไม่สมดุล ได้
- ปฏิบัติตามคำแนะนำเกี่ยวกับน้ำหนักสูงสุด ตามที่ระบุ การใส่ผ้ามากเกินไปจะทำให้ผล การซักออกมาไม่ดีเท่าที่ควรและทำให้ผ้า เกิดรอยยับมากขึ้น ตรวจสอบให้แน่ใจว่าไม่ มีผ้าติดอยู่ระหว่างฝาเครื่องและซีลยางจาก นั้นจึงปิดฝ่าเครื่อง

### การวัดปริมาณและการเติมผงชัก ฟอกและผลิตภัณฑ์ถนอมผ้า

สำหรับโปรแกรมส่วนใหญ่ในเครื่องชักผ้าแล้ว นั้น ผงชักฟอกและน้ำยาปรับผ้านุ่มจะถูกจ่าย โดยอัตโนมัติ ซึ่งเป็นการตั้งค่าจากโรงงาน สำหรับโปรแกรมเหล่านี้และสามารถเปลี่ยน แปลงได้

→ "การดวงอัตโนมัดิ" จากหน้า 37

สำหรับโปรแกรมที่ไม่มีระบบวัดดวงผลิดภัณฑ์ ซักผ้าอัดโนมัดิหรือหากคุณต้องการควบคุม ปริมาณการใช้ด้วยตัวเอง (ในกรณีนี้ ให้ปิด ระบบวัดตวงผลิตภัณฑ์ซักผ้าอัดโนมัติ) คุณจะ ต้องเพิ่มผงซักฟอกลงในช่องการตวงด้วยตน เอง

→ "การตวงด้วยตนเอง" จากหน้า 40

### การเริ่มโปรแกรม

แตะปุ่ม Start/Pause (เริ่ม/หยุดชั่ว คราว) DM ค้างไว้เป็นเวลา 1∼2 วินาที จาก นั้นปล่อยปุ่มกด โปรแกรมจะเริ่มทำงานและ ประตูเครื่องจะถูกล็อค

⑦ Ready In (เวลาสิ้นสุด) จะปรากฏบน แผงแสดงผล และจะเริ่มนับถอยหลังจนกระทั่ง โปรแกรมการซักเริ่มทำงาน จากนั้น ระยะเวลา ของโปรแกรมจะปรากฏขึ้น และส่วนแสดงผล สำหรับขั้นตอนโปรแกรมดิดสว่าง

หากคุณต้องการล็อคโปรแกรมเพื่อป้องกันการ ปรับเปลี่ยนโดยไม่ได้ตั้งใจ คุณสามารถเปิดใช้ งานระบบล็อคป้องกันเด็กได้

### ระบบล็อคป้องกันเด็ก

คุณสามารถล็อคอุปกรณ์เพื่อป้องกันไม่ให้มี การเปลี่ยนแปลงการตั้งค่าที่คุณตั้งไว้ได้ เมื่อ ต้องการดำเนินการดังกล่าว ให้เปิดระบบล็อค ป้องกันเด็ก

วิธีการเปิดใช้งานระบบล็อคป้องกันเด็ก:

หลังจากที่โปรแกรมเริ่มทำงาน แตะปุ่ม <sup>\*</sup> Silent Wash (ขักเงียบ) และ ⊕ Ready In (เวลาสิ้นสุด) ค้างไว้3วินาทีสัญลักษณ์ ∽ ดิดสว่างบนแผงแสดงผล

- ๛ ติดสว่าง: ระบบล็อคป้องกันเด็กทำ งานอยู่
- ๛ิกะพริบ:หากโปรแกรมและการตั้งค่า โปรแกรมได้มีการปรับเปลี่ยนในขณะที่ ระบบล็อคป้องกันเด็กทำงานอยู่

หมายเหตุ: เมื่อโปรแกรมสิ้นสุดลง End (สิ้น สุด) จะปรากฏขึ้น ปลดล็อคฝาเครื่อง แล้ว สัญลักษณ์ ∽ จะยังคงเปิดอยู่เพื่อเดือน คุณว่าให้ปิดระบบล็อคป้องกันเด็ก

วิธีการปิดใช้งานระบบล็อคป้องกันเด็ก:

แดะปุ่ม ╬ Silent Wash (ชักเงียบ) และ () Ready In (เวลาสิ้นสุด) ค้างไว้จนกว่า สัญลักษณ์ ∽ จะหายไป

### การเพิ่มหรือการนำผ้าออก

หลังจากโปรแกรมเริ่มทำงานแล้ว สามารถเพิ่ม หรือลดปริมาณผ้าได้หากจำเป็น

หากปรากฏสิ่งต่อไปนี้บนแผงแสดงผล:

- ถ้าสัญลักษณ์ C ดับ จะสามารถใส่ผ้าเพิ่ม ได้
- สัญลักษณ์ (C) ดิดสว่าง ไม่สามารถใส่ผ้า เพิ่มได้

แตะที่ปุ่ม Start/Pause (เริ่ม/หยุดชั่ว คราว) Dิ∭ เพื่อให้โปรแกรมทำงาน ต่อ โปรแกรมจะทำงานต่อโดยอัตโนมัติ

#### หม<mark>ายเหตุ</mark>

- อย่าเปิดฝาเครื่องค้างไว้นานเกินไปขณะใส่ ผ้าเพิ่ม เนื่องจากน้ำจากผ้าในถังขักอาจ ใหลออกมา
- เพื่อความปลอดภัย ฝาเครื่องจะยังคงล็อค
   อยู่เมื่อมีระดับน้ำหรืออุณหภูมิสูง หรือขณะ
   ที่ถังขักกำลังหมุน และจะไม่สามารถใส่ผ้า
   เพิ่มได้ในช่วงนี้

### การเปลี่ยนโปรแกรม

หากเรียกใช้โปรแกรมผิด สามารถเปลี่ยน โปรแกรมได้ดังนี้:

- 1. แตะปุ่ม Start/Pause (เริ่มต้น/หยุดชั่ว คราว) Dิ∭
- 2. เลือกโปรแกรมอื่น
- และแตะปุ่ม Start/Pause (เริ่ม/หยุด ชั่วคราว) D อีกครั้ง โปรแกรมใหม่จะเริ่ม ทำงานจากจุดเริ่มตัน

### การยกเลิกโปรแกรม

สำหรับโปรแกรมที่ใช้อุณหภูมิสูง:

- 1. แดะปุ่ม Start/Pause ้ (เริ่มต้น/หยุดชั่ว คราว) D∭
- ห้ากต้องการให้ผ้าเย็นล.ง: เลือก 📾 ล้างน้ำ
- และแตะปุ่ม Start/Pause (เริ่ม/หยุด ชั่วคราว) D อีกครั้ง

สำหรับโปรแกรมที่ใช้อุณหภูมิด่ำ:

- แดะปุ่ม Start/Pause (เริ่มตัน/หยุดชั่ว คราว) Dั
- เลือก () ปั่นหมาด
- และแตะปุ่ม Start/Pause (เริ่ม/หยุด ชั่วคราว) Dฟ อีกครั้ง

# สิ้นสุดโปรแกรม

End (สิ้นสุด) ดิดสว่างบนแผงแสดงผล — และ © ส่วนแสดงผลจะปิด

หากคุณเลือก ∕® น้ำจะถูกระบายออกหลังจากขั้นตอนการล้างเท่ านั้น ไม่ใช่ในรอบการปั่น

### การนำผ้าออกจากเครื่อง/การปิด เครื่อง

- หมุนปุ่มเลือกโปรแกรมการซักไปที่ Off (ปิด)
- 2. เปิดฝ้าเครื่องและนำผ้าออก
- ปิดก๊อกน้ำ
   หมายเหตุ: ไม่จำเป็นสำหรับรุ่นที่มี ระบบ Aqua-Stop

#### หมายเหตุ

- อย่าทิ้งผ้าไว้ในเครื่อง เพราะผ้าอาจหดใน การซักครั้งต่อไปหรืออาจสีตกใส่ผ้าขึ้นอื่น
- นำวัตถุแปลกปลอมออกจากถังซักและ
   ชีลยาง เนื่องจากอาจทำให้เกิดสนิม
- เช็ดซีลยางให้แห้ง

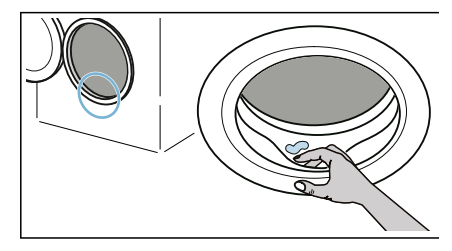

- เปิดฝาเครื่องและช่องเดิมผลิตภัณฑ์ซักผ้า ทิ้งไว้ เพื่อให้น้ำที่ตกค้างอยู่ระเหยออก
- ควรรอให้โปรแกรมทำงานจนจบ เนื่องจาก เครื่องอาจยังล็อคอยู่ จากนั้นจึงเปิด สวิตช์ แล้วรอให้เครื่องปลดล็อค

# ระบบวัดตวงผลิตภัณฑ์ ชักผ้าอัตโนมัติ

# การทำความคุ้นเคยกับ 🌢 i-DOS

Ji-DOS ย่อมาจาก Intelligent dosing system

อุปกรณ์ของคุณมีระบบวัดตวงผลิตภัณฑ์ซักผ้า อัตโนมัติสำหรับน้ำยาซักผ้า

ปริมาณน้ำยาซักผ้าและน้ำยาปรับผ้านุ่มที่ เหมาะสมจะถูกจ่ายโดยอัดโนมัติทั้งนี้ขึ้นอยู่กับ โปรแกรมและการตั้งค่า

การตวงผลิตภัณฑ์อัตโนมัติจะถูกเปิดใช้งาน จากโรงงานตามโปรแกรมที่กำหนดไว้ทั้งหมด และสามารถปรับตามความต้องการของคุณ ได้ ระบบจะไม่บันทึกการตั้งค่าเหล่านี้ไว้เมื่อ ปิดสวิตช์เครื่อง

สำหรับโปรแกรมที่ใช้การดวงอัตโนมัติไม่ ได้ คุณสามารถใส่ผลิตภัณฑ์ชักผ้าที่เหมาะสม ลงในช่องลิ้นชักใส่สารชักฟอกเพื่อตวงด้วยดัว เองได้

# 🖨 i-DOS ลิ้นชักใส่สารชักฟอก

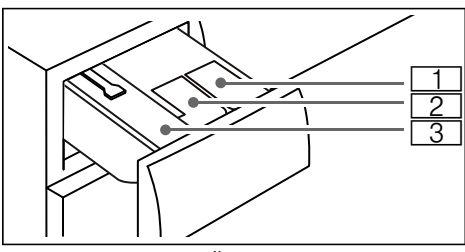

1 ○ ช่องสำหรับน้ำยาซักผ้า
 2 ※ ช่องสำหรับน้ำยาปรับผ้านุ่ม
 3 ช่วงสำหรับอารถางถ้ายถะแวง

3 ช่องสำหรับการตวงด้วยตนเอง

# ก่อนเริ่มตั้งค่า 🌢 i-DOS

ปฏิบัติตามคำแนะนำของผู้ผลิตเมื่อใส่ ผลิตภัณฑ์ชักผ้าอยู่เสมอ ขอแนะนำให้ใช้ น้ำยาชักผ้าชนิดมาตรฐาน/อเนกประสงค์ สำหรับผ้าสึกับเสื้อผ้าที่ทำจากฝ้ายหรือเส้นใย สังเคราะห์ที่สามารถชักเครื่องได้

#### หมายเหตุ

- ใช้เฉพาะน้ำยาซักผ้าที่ผู้ผลิตแนะนำให้ใช้ เท่านั้น
- เมื่อทำความสะอาดลิ้นชักใส่สารซักฟอก i-DOS ให้เทช่องออกมาให้หมดแล้วทำ ความสะอาด → จากหน้า 41
- ห้ามผสมผลิตภัณฑ์ชักผ้ากับน้ำยาปรับผ้า นุ่ม
- ห้ามใช้ผลิตภัณฑ์ที่มีส่วนประกอบของสาร ทำละลาย สารที่มีฤทธิ์กัดกร่อน หรือสาร ระเหยู (เช่น ผลิตภัณฑ์ชักผ้าขาว)
- ห้ามใช้ผลิตภัณฑ์ที่หมดอายุหรือจั้บตัวเป็น ก้อน

# การตวงอัตโนมัติ

### การตวงอัตโนมัติทำงานดังนี้:

- เปิดสวิตช์เครื่อง

   เกิดการทดสอบฟังก์ชั่นของตัวปั๊ม ☺
   i-DOS ขึ้น ซึ่งสามารถรู้ได้โดยเสียง สั้นๆ จากลิ้นชักใส่สารซักฟอกของ ☺
   i-DOS
- เริ่มโปรแกรม ถังจะเริ่มหมุนและจะมีการตรวจสอบ ปริมาณผ้าขึ้นโดยขึ้นอยู่กับโปรแกรมที่ เลือก (ใช้เวลาสูงสุด 2 นาที) จำนวน ผลิตภัณฑ์ชักผ้าและน้ำยาปรับผ้านุ่มที่ต้อง ใช้ (ในรอบการซักครั้งล่าสุด) จะถูกตวง ตามการบรรจุผ้าที่ตรวจพบได้ ซึ่งตรวจ สอบได้โดยเสียงบัม

สามารถเปิดหรือปิดใช้งานการตวงอัตโนมัติ สำหรับแต่ละโปรแกรมที่ต้องการแยกกันได้

การตวงอัตโนมัติสามารถเปิดหรือปิดใช้งานได้ หลังจากที่โปรแกรมเริ่มไปแล้ว ถึงแม้ว่าจะขึ้น อยู่กับโปรแกรมอยู่ที่ขั้นใด คุณสามารถกด 🖨 i-DOS สั้นๆ เพื่อเปิดหรือปิด ใช้งานการตวงอัตโนมัดิได้ การดั้งค่าจะถูก บันทึกว่าจนกว่าจะมีการเปลี่ยนครั้งถัดไป

เคล็ดลับ: นอกจากการวัดตวงอัตโนมัติ แล้ว คุณยังสามารถเพิ่มผลิตภัณฑ์ดูแลเสื้อผ้า เพิ่มเดิม อย่างเช่น ผลิตภัณฑ์ขจัดคราบ แป้ง ซักผ้า น้ำยาปรับผ้านุ่มหรือสารฟอิกขาวลงใน ช่องวัดดวงด้วยตนเองได้ อย่าใส่ผลิตภัณฑ์ซัก ผ้าลงในช่องวัดตวงด้วยตนเองเพิ่มเพื่อป้องกัน การใส่มากเกินไปหรือการเกิดฟอง

#### หมายเหตุ

- การวัดตวงอัตโนมัติสามารถใช้ได้กับบาง โปรแกรมเท่านั้นเพื่อเป็นการปกป้องผ้า ของคุณ
- โปรแกรมที่มีการแช่ผ้าก่อนซัก\*: หาก เลือกการวัดตวงอัตโนมัติ ผลิตภัณฑ์ซักผ้า จะถูกใส่อัตโนมัติในช่วยแช่ผ้าก่อนซักและ รอบการซักหลัก

# 🖨 i-DOS การตั้งค่าการตวง

จำนวนการวัดดวงพื้นฐานคือจำนวนที่แนะนำ สำหรับผัาในครัวเรือนทั่วไปที่มีน้ำหนักรวม 4.5 กก. จำนวนผลิตภัณฑ์ชักผ้าและดูแลผ้าที่ ถูกใส่ลงไปจริงจะถูกคำนวณโดยใช้ค่าการวัด ตวงพื้นฐานและจำนวนผ้า ซึ่งตรวจพบโดย อัดโนมัติ

จำนวนการวัดตวงพื้นฐานสำหรับผลิตภัณฑ์ซัก ผ้าของเหลวและน้ำยาปรับผ้านุ่มจะถูกตั้งค่ามา จากโรงงาน คุณสามารถปรับปริมาณการวัด ตวงพื้นฐานแยกสำหรับแต่ละตัวจ่ายได้

#### ตรวจสอบว่าค่าการวัดตวงพื้นฐานที่ตั้งมา ล่วงหน้าเป็นไปตามคำแนะนำของผู้ผลิต หรือไม่ในแง่:

- น้ำหนัก 4.5 กก.
- สำหรับผลิตภัณฑ์ชักผ้าแบบของเหลว ปริมาณ ปกติของคราบหรือความกระด้าง ของน้ำที่เกี่ยวข้อง
- สำหรับน้ำยาปรับผ้านุ่ม ความนุ่ม ปานกลาง

กรุณาดูฉลากผลิตภัณฑ์ซักผ้า/น้ำยาปรับผ้า นุ่ม หรือสอบถามข้อมูลจากบริษัทผู้ผลิตโดย ตรง

#### ภาพด้านล่างคือตัวอย่างปริมาณ ผลิตภัณฑ์ชักผ้าบนฉลากผลิตภัณฑ์:

| ปริมาณมาตรฐาน<br>4 - 5 กก. |          | ระดับความสกปรก    |                          |                  |  |
|----------------------------|----------|-------------------|--------------------------|------------------|--|
|                            |          | สก<br>ปรก<br>นัอย | สก<br>ปรก<br>ปาน<br>กลาง | สก<br>ปรก<br>มาก |  |
| ความ                       | ีต่ำ/ปาน | 40                | 55                       | 80               |  |
|                            | กลาง     | ນລ.               | มล.                      | ນລ.              |  |
| กระดาง                     | สูง/สูง  | 55                | 80                       | 105              |  |
| ของน้ำ                     | มาก      | ມລ.               | ນລ.                      | ນລ.              |  |

ตัวอย่างเช่น การวัดตวงพื้นฐานของ **55 มล.** ต้องถูกตั้งไว้สำหรับความกระด้าง ของน้ำที่ระดับปานกลาง

หากจำเป็น ให้ปรับการวัดตวงพื้นฐานให้ตรง กับน้ำหนักบรรจุที่แนะนำสำหรับผลิตภัณฑ์ซัก ผัาแบบน้ำ/ดูแลผ้าที่คุณกำลังใช้อยู่ ความ กระด้างของน้ำและ/หรือระดับความสกปรก

\* ขึ้นอยู่กับเครื่องแต่ละรุ่น

### การปรับปริมาณการวัดตวงพื้นฐาน

- เปลี่ยนการตั้งค่าโดยใช้: <sup>(C)</sup> Ready In (เวลาสิ้นสุด)
- ก ก ุ่ม (a) i-DOS สั้นๆ การตั้งค่าการวัดตวงพื้นฐานจะแสดงอยู่ สำหรับตัวจ่ายตัวที่สอง
- เปลี่ยนการตั้งค่าโดยใช้: <sup>(1)</sup> Ready In (เวลาสิ้นสุด)

#### หม<mark>ายเหต</mark>ุ

- การเปลี่ยนแปลงจะถูกนำไปใช้กับทุกโปร แกรมที่การวัดตวงใช้ได้
- การเปลี่ยนแปลงจะถูกบันทึกไว้จนกว่ามี การเปลี่ยนแปลงครั้งถัดไปและจะถูกเก็บ ไว้ถึงแม้จะปิดเครื่องแล้ว

### การเติมผลิตภัณฑ์ลงในช่องเติม

#### หมายเหตุ

- ดูคำแน<sup>2</sup>ะนำในบท → "ก่อนเริ่มตั้งค่า i-DOS" จากหน้า 37
- มาก หรือ ※ กะพริบ ให้เดิมผลิตภัณฑ์ลงช่องจ่ายดังกล่าว → จากหน้า 37

#### เติมช่องจ่ายดังนี้:

1. ดึงช่องเติมผลิตภัณฑ์ซักผ้าออก

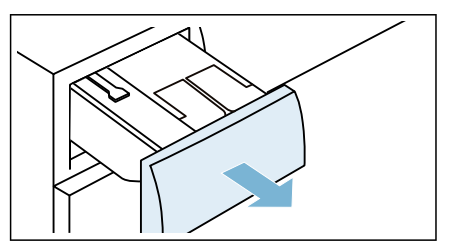

2. เปิดฝาปิดช่องจ่าย

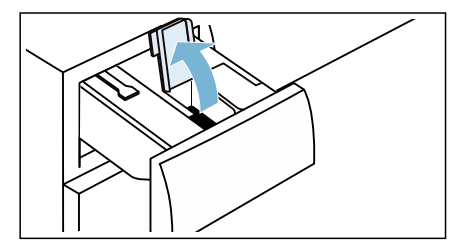

 เทผลิตภัณฑ์ซักผ้า/น้ำยาปรับผ้านุ่มลงใน ช่องจ่ายที่เกี่ยวข้อง

#### หม<mark>ายเหตุ</mark>

- ไม่ควรเติมผลิตภัณฑ์เกินสัญลักษณ์ max. (ขีดสูงสุด)

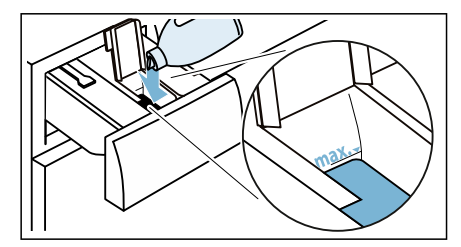

 ปิดฝาช่องจ่าย หมายเหตุ: ไม่ควรเปิดฝาปิดช่องจ่ายทิ้ง ไว้เป็นเวลานานเพื่อป้องกันการแห้ง
 กดช่องเดิมผลิตภัณฑ์ซักผ้ากลับเข้าที่

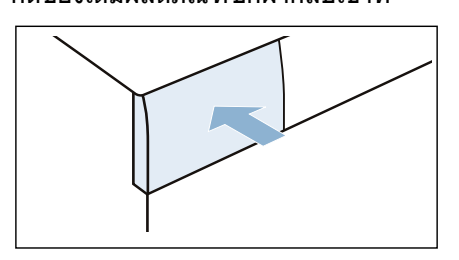

หมายเหตุ: เมื่อเดิมช่องจ่าย ให้ใช้ผลิดภัณฑ์ ขักผ้าแบบน้ำหรือน้ำยาปรับผ้านุ่มแบบเดียวกัน เสมอ

### การตวงด้วยตนเอง

สำหรับโปรแกรมที่ไม่สามารถใช้การวัดตวง อัตโนมัติได้หรือถูกปิดใช้งานอยู่ คุณต้องใส่ ผลิตภัณฑ์ซักผ้าลงในช่องวัดตวงด้วยตนเอง

ผลิตภัณฑ์ซักผ้าและ/หรือผลิตภัณฑ์ดู แลผ้าในส่วนนี้จะถูกจ่ายออกเมื่อรอบการซัก เริ่มต้น อย่าใส่น้ำยาปรับผ้านุ่มหรือผลิตภัณฑ์ อื่นๆ ที่ไม่ควรใส่จนกว่าจะถึงช่วงหลัง ของรอบการซัก (เช่น ระหว่างการล้าง)

หมายเหตุ: โปรแกรมที่มีการแช่ผ้าก่อน ชัก\*: เมื่อปิดใช้งานการวัดตวงอัตโนมัติ ให้ใส่ ผลิตภัณฑ์ซักผ้าสำหรับแช่ผ้าลงในถังซัก เท ผงซักฟอกสำหรับการซักหลักลงในช่องวัดตวง ด้วยตนเอง

### การวัดตวงและการเติมผลิตภัณฑ์ชักผ้า

<mark>หมายเหตุ:</mark> ค้นหาปริมาณวัดตวงที่เหมาะสม สำหรับผลิดภัณฑ์ชักผ้าและดูแลผ้า

1. ดึงช่องเติมผลิตภัณฑ์ซักผ้าออก

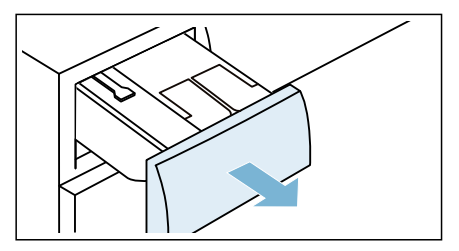

\* ขึ้นอยู่กับเครื่องแต่ละรุ่น

 เทผลิตภัณฑ์ชักผ้าและ/หรือผลิตภัณฑ์ ดูแลผ้าลงในช่องวัดดวงด้วยตนเอง

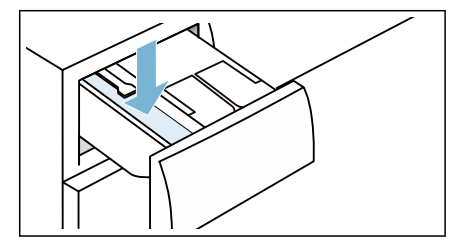

กดช่องเติมผลิตภัณฑ์ชักผ้ากลับเข้าที่

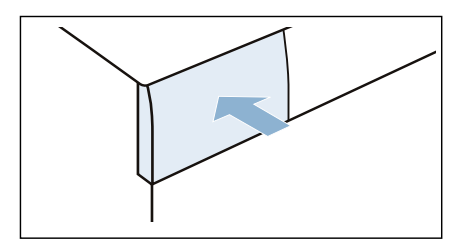

### เทน้ำยา 🖨 i-DOS ในลิ้นชัก ใส่สารชักฟอกออกให้หมด 🖨 i-DOS ทำความสะอาดลิ้นชัก ใส่สารชักฟอกู ทำความสะอาด 🆨 i-DOS ชุดปัม

- 1. ปิดสวิตช์เครื่อง
- ดึงช่องเดิมผลิตภัณฑ์ชักผ้าออก

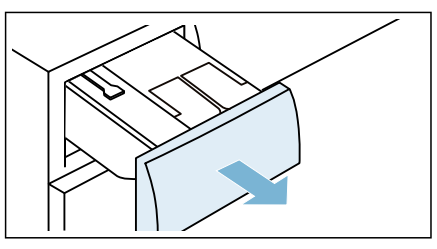

กดตัวล็อคลง แล้วถอดช่องเติมออกมา

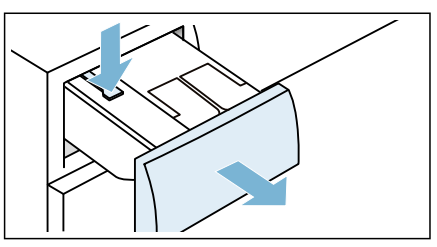

4. กดปั๊มลงแล้วถอดช่องเดิมออกมา

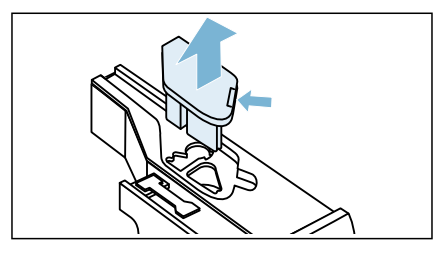

 ปลดตัวล็อคฝาลิ้นชักใส่สารซักฟอกด้าน หลังแล้วดึงออกมา

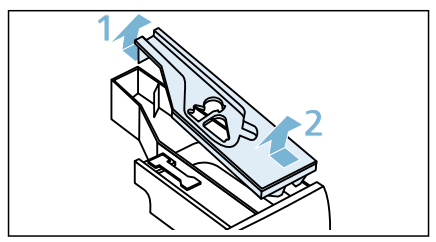

6. เทลิ้นชักใส่สารชักฟอกออกให้หมด

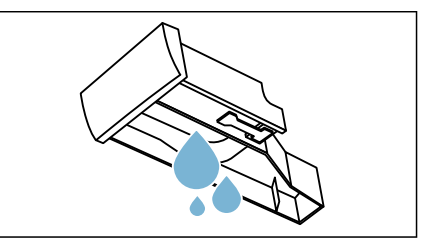

7. ทำความสะอาดตัวปั๊มด้วยผ้าหมาดๆ

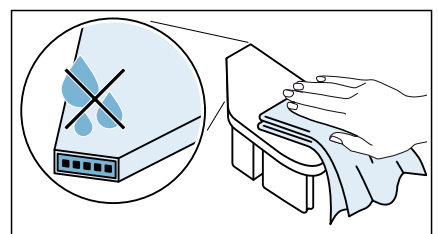

#### ข้อควรระวัง!

ดัวปั๊มมีส่วนประกอบอิเล็กทรอนิกส์ ซึ่งอาจ เสียหายได้หากสู้มผัสกับน้ำ

- ห้ามล้างตัวปั๊มในเครื่องล้างจานและ อย่าจุ่มลุงน้ำ
- ป้องกั้นปลั๊กด้านหลังไม่ให้โดน น้ำ คราบผลิตภัณฑ์ชักฟอกหรือน้ำยา ปรับผ้านุ่ม

 ทำความสะอาดลิ้นชัก พื้นผิวภายในและฝา ครอบโดยใช้ผ้านุ่มชุบน้ำหมาดหรือเปิดฝึก บัวให้น้ำไหลผ่าน

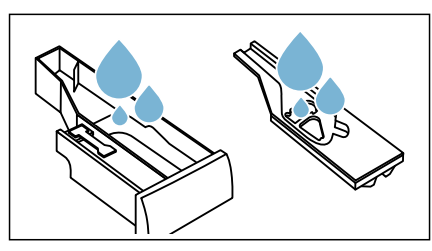

 ผึ่งช่องเติม ฝาครอบ และตัวปั๊มให้ แห้ง แล้วนำมาประกอบเข้าด้วยกันดังเดิม

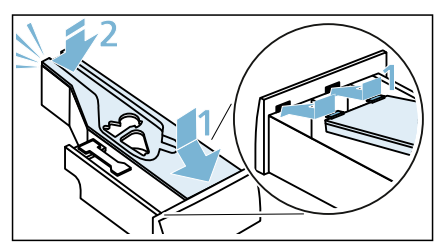

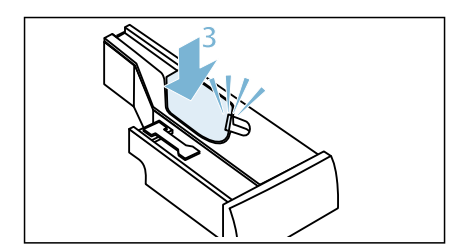

10.ทำความสะอาดด้านในโครงช่องเติม ผลิตภัณฑ์ชักผ้า

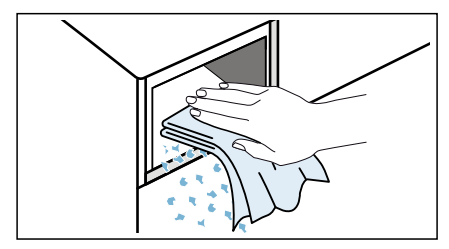

11.กดช่องเติมผลิตภัณฑ์ซักผ้ากลับเข้าที่

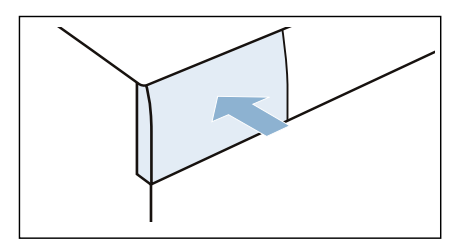

# 🏙 การตั้งค่าเครื่อง

คุณสามารถเปลี่ยนแปลงการตั้งค่าต่อไปนี้ได้:

- ระดับเสียงของสัญญาณสิ้นสุด
- ระดับเสียงของสัญญาณปุ่มกด
- การเปิด/ปิดสัญญาณแจ้งข้อมูลการดูแล รักษาถังชัก

โดยจะต้องเปิดโหมดการตั้งค่าเพื่อเปลี่ยน แปลงการตั้งค่าดังกล่าว

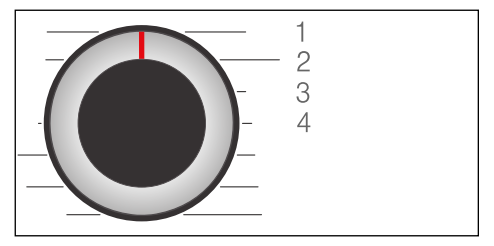

1/2/3/4... ตำแหน่งต่างๆ บนปุ่มเลือก โปรแกรม

### เปิดใช้งานโหมดการตั้งค่า:

- หมุนปุ่มเลือกโปรแกรมไปที่ตำแหน่ง 1 เพื่อ เปิดเครื่อง
- กดปุ่ม 

   ที่นหมาด ค้างไว้ และในเวลา เดียวกันก็หมุ่นปุ่มเลือกโปรแกรมดามเข็ม นาพึกาไปยังตำแหน่งที่ 2 จากนั้นปล่อย ปุ่ ม 

   ที่นหมาด

โหมดการตั้งค่าจะทำงาน และระดับเสียง สัญญาณแจ้งข้อมูลที่ดั่งไว้จะปรากฏบนแผง แสดงผล

#### การปรับระดับเสียงและข้อมูลการดูแลถัง ขัก

ใช้ปุ่ม () **Ready In (เวลาสิ้นสุด)** เพื่อ เปลี่ยนการตั้งค่าต่อไปนี้ตามตำแหน่งปุ่มเลือก โปรแกรมที่สอดคล้องกัน:

2: ระดับเสียงของสัญญาณสิ้นสุด

3: ระดับเสียงปุ่มกด

0 = ปิด, 1 = เบา, 2 = ปานกลาง, 3 = ดัง, 4 = ดังมาก

 4: การเปิด/ปิดสัญญาณแจ้งข้อมูลการ ดูแลรักษาถังซัก

ี่มี∩ เปิด มีค่ะ ปิด

#### การออกจากโหมดตั้งค่า

ในตอนนี้จะสามารถสิ้นสุดการทำงานและหมุน ปุ่มเลือกโปรแกรมไปที่ตำแหน่ง Off (ปิด) ได้ โดยระบบจะบันทึกค่าที่ตั้งไว้

# 🐠 เซ็นเซอร์

### ระบบตรวจจับน้ำหนักไม่สมดุล

ระบบตรวจจับน้ำหนักไม่สมดุลอัตโนมัติตรวจ พบว่าน้ำหนักภายในถังซักไม่สมดุล จึงทำการ หมุนถังซักไปมาเพื่อกระจายผ้าให้ทั่ว

หากไม่สามารถกระจายผ้าให้ทั่วได้ ระบบจะลด ความเร็วลงหรือไม่ทำการปั่น เพื่อเหตุผลด้าน ความปลอดภัย

หมายเหตุ: กระจายผ้าชิ้นเล็กและชิ้นใหญ่ใน ถังชักให้สมดุลกัน

# เข็นเชอร์ตรวจจับน้ำ

ขึ้นอยู่กับเครื่องแต่ละรุ่นและโปรแกรม

ในรอบการล้างน้ำ AquaSensor จะตรวจสอบ ระดับความขุ่นของน้ำ (ความขุ่นเกิดจากสิ่ง สกปรกและผงซักฟอกที่ตกค้าง) ระยะเวลา และจำนวนรอบการล้างน้ำจะแปรผันดามระดับ ความขุ่นของน้ำ

# 🐯 การทำความสะอาด และการดูแลรักษา

ข้อควรระวัง!

### ระวังอันตรายจากการระเบิดและไฟไหม้!

สารทำความสะอาดที่มีส่วนผสมของดัวทำ ละลาย เช่น สารทำละลายสำหรับทำความ สะอาด อาจมีไอระเหยที่เป็นพิษ ห้ามใช้สารทำความสะอาดที่มีส่วนผสมของตัว ทำละลาย

#### ข้อควรระวัง! เครื่องอาจชำรุดเสียหายได้!

สารทำความสะอาดที่มีส่วนผสมของดัวทำ ละลาย เช่น สารทำละลายสำหรับทำความ สะอาด อาจทำให้ผิวและชิ้นส่วนต่างๆ ของ เครื่องชำรุดเสียหายได้ ห้ามใช้สารทำความสะอาดที่มีส่วนผสมของตัว ทำละลาย

# ด้วถังเครื่องชักผ้า/แผงควบคุม

- ขจัดผลิตภัณฑ์ชักผ้าที่ตกค้างออกทันที
- ใช้ผ้านุ่มชุบน้ำหมาดเช็ดตัวเครื่องและแผง ควบคุม
- ห้ามใช้ผ้าทราย ฟองน้ำ หรือสารขัดทำ ความสะอาด (น้ำยาขัดสเตนเลล)
- ห้ามทำความสะอาดโดยใช้เครื่อง์ฉีดน้ำ

# ถ้งชัก

ใช้สารทำความสะอาดที่ปราศจากคลอรีน โดย ห้ามใช้ ฝอยขัด

หากเครื่องซักผ้ามีกลิ่น หรือต้องการทำความ สะอาดถังซัก ให้เรียกใช้ โปรแกรม ⊗ **ล้างถังซัก 90 °C** โดยไม่ต้องใส่ผ้าเข้า เครื่อง

# การล้างตะกรัน

หากตวงผลิตภัณฑ์ชักผ้าในปริมาณที่ถูกต้อง ก็ ไม่จำเป็นต้องล้างตะกรัน อย่างไรก็ตาม หาก จำเป็นต้องทำ โปรดปฏิบัติตามคำแนะนำของผู้ ผลิตสารล้างตะกรัน สามารถสั่งชื้อสารล้าง ตะกรันที่เหมาะสมได้จากเว็บไซต์หรือจากฝ่าย บริการหลังการขาย

# ปั๊มระบายน้ำอุดดัน

หมายเหตุ: ปิดก๊อกน้ำเพื่อไม่ให้มีเข้าไหลูเข้า มาอีก และเพื่อให้มีการระบายน้ำออกทางปั้ม ระบายน้ำ

### 🛆 คำเดือน

### ระวังความร้อนลวก!

เมื่อซักผ้าโดยใช้อุณหภูมิสูง น้ำจะร้อน มาก หากไปสัมผัสน้ำร้อน อาจถูกลวกได้ ควรรอให้น้ำเย็นลงก่อน

- หมุนปุ่มเลือกโปรแกรมไปที่ Off (ปิด) แล้วดึงปลักออก
- เปิดฝ้าช่องซ่อมบำรุง

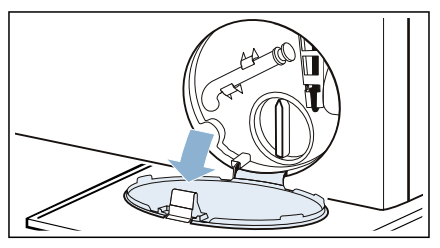

 ถอดท่อระบายน้ำออกจากดัวยึด ถอดจุกอด แล้วปล่อยให้น้ำไหลลงมาใน ภาชนะที่เหมาะสม ใส่จุกอุดกลับเข้าที่ แล้วใช้ดัวยึดยึดท่อ ระบายน้ำกลับเข้าที่

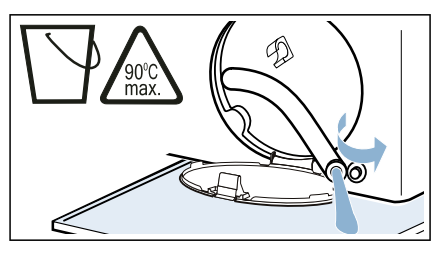

 ค่อยๆ หมุนคลายเกลียวฝาปิดปั้มด้วยความ ระมัดระวัง น้ำที่เหลือค้างอยู่อาจไหลออก มาได้ ทำความสะอาดบริเวณด้านใน ที่เกลียวฝา ปิดปั้ม และตัวหุ้มปั้ม ใบพัดในปั้มระบายน้ำ จะต้องหมนได้

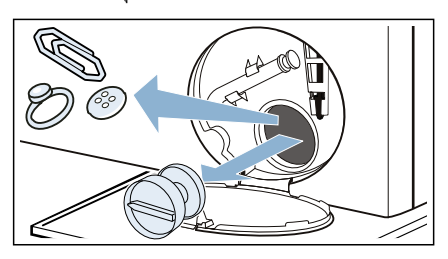

 ใส่ฝาปิดปั๊มกลับเข้าที่และหมุนปิดให้ แน่น โดยที่จับจะต้องอยู่ในแนวตั้ง

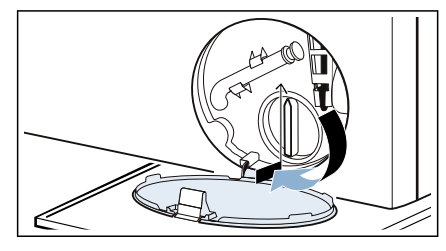

ปิดฝาช่องซ่อมบำรุง

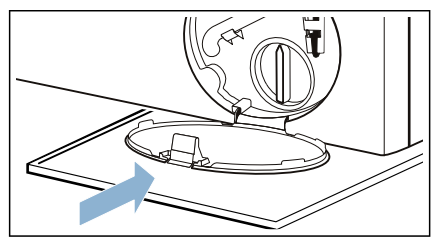

หมายเหตุ: วิธีป้องกันไม่ให้ผลิตภัณฑ์ซักผ้า ที่ยังไม่ได้ใช้ไหลหลงในท่อน้ำทิ้งในการซัก ครั้งต่อไป: เดิมน้ำ 1 ลิตรลงในช่อง วัดตวง ด้ วยตนเอง แล`วเรียกใช้ โปรแกรม ⊙**ป่นหมาด** 

# ท่อระบายน้ำที่ท่อพักอุดตัน

- หมุนปุ่มเลือกโปรูแกรมไปที่ Off (ปิด) แล้วดึงปลักออก
- คลายแคลมป์รัดท่อ ค่อยๆ ถอดท่อระบาย น้ำออกอย่างระมัดระวัง น้ำที่เหลือค้างอยู่ อาจไหลออกมาได้
- ทำความสะอาดท่อระบายน้ำและชุดข้อต่อ ท่อพัก

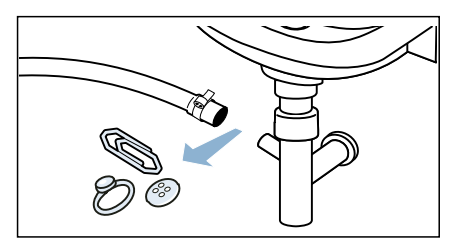

 ต่อท่อระบายน้ำกลับเข้าที่ และใช้แคลมป์ รัดท่อยึดจุดต่อไว้

# ดัวกรองในท่อจ่ายน้ำอุดตัน

### ระบายแรงดันน้ำออกจากท่อจ่ายน้ำ:

- 1. ปิดก๊อกน้ำ
- เลือกโปรแกรม ใ ผ้าคอตต้อน (เปิดใช้ งานการตั้งค่า = O Speed Perfect (ความเร็วสูงสุด)) หมายเหตุ:. หากเครื่องของคุณมีระบบวัด ตวงอัจฉริยะ\* คุณจะต้องปิดใช้ งานระบบ การวัดตวงอัจฉริยะ
- กดปุ่ม Start/Pause (เริ่ม/หยุดชั่ว คราว) DN ให้ โปรแกรมทำงาน ประมาณ 40 วินาที
- 4. หมุนปู่มเลือกโปรแกรมไปที่ Off (ปิด)
- ๑ึงปลั๊กไฟออก

#### ทำความสะอาดตัวกรอง:

1. ถอดท่อออกจากด้านหลังเครื่อง

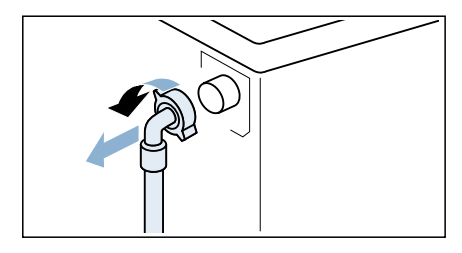

#### ใช้คีมถอดตัวกรองออก

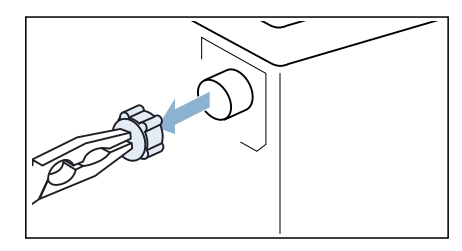

ใช้แปรงขนาดเล็กทำความสะอาดตัวกรอง

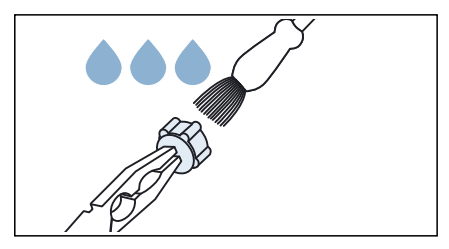

ต่อท่อ แล้วตรวจหาการรั่ว

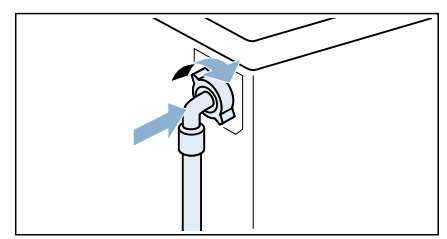

\* ขึ้นอยู่กับโมดูล

# ความผิดปกติและวิธี แก้ไข

# การเปิดฝาเครื่องในกรณีฉุกเฉิน

เช่น การตัดไฟฟ้าหรือในกรณีไฟดับ

โปรแกรมจะทำงานต่อเมื่อกระแสไฟฟ้ากลับมา

อย่างไรก็ตาม หากจำเป็นต้องนำผ้าออกจาก เครื่อง คุณสามารถเปิดฝ่าเครื่องได้โดยทำตาม ขั้นตอนต่อไปนี้:

# 🛕 คำเตือน

#### ระวังความร้อนลวก!

ขณะชักผ้าด้วยอุณหภูมิสูง การสัมผัสน้ำชักผ้า และเสื้อผ้าที่ชักอาจทำให้ถูกความร้อนลวกได้ หากเป็นไปได้ ให้รอจนกระทั่งอุณหภูมิลดลง ก่อน

#### **่ ≜** คำเตือน ระวังการบาดเจ็บ!

การยื่นมือเข้าไปในถังซัก ขณะที่ถังซักยังคง หมุนอยู่อาจทำให้มือบาดเจ็บได้ ห้ามยื่นมือเข้าไปในถังซักที่กำลังหมุน ควรรอจนกว่าถังซักจะหยุดหมุน

### ข้อควรระวัง! ความเสียหายจากน้ำ!

น้ำที่รั่วออกมาไม่ว่าจากจุดใดอาจก่อให้เกิด ความเสียหายได้ ห้ามเปิดฝาเครื่องหากน้ำอยู่ในระดับที่สามารถ มองเห็นได้ผ่านทางกระจกฝาเครื่อง

- หมุนปุ่มเลือกโปรูแกรมไปที่ Off (ปิด) แล้วดึงปลักออก
- 2. เปิดฝ้าช่องซ่อมบำรุง

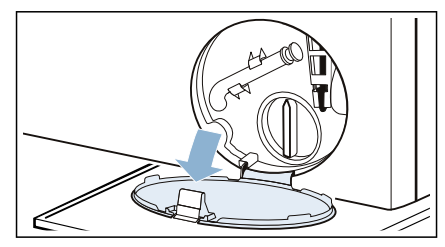

- 3. เปิดฝาช่องซ่อมบำรุง → จากหน้า 45
- ใช้เครื่องมือดึงปุ่มเปิดฝาเครื่องในกรณีฉุก เฉินลง แล้วปล่อย จะสามารถเปิดฝาเครื่องได้

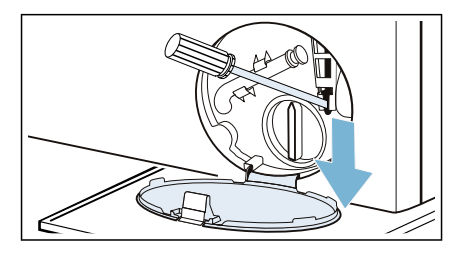

# ข้อมูลบนแผงแสดงผล

| สิ่งที่ปรากฏ                                                                     | สาเหตุ/วิธีแก้ไข                                                                                                    |
|----------------------------------------------------------------------------------|----------------------------------------------------------------------------------------------------|
| ¢                                                                                | <ul> <li>กะพริบอย่างรวดเร็วและมีเสียงเตือน: ฝาเครื่องเปิดออกและระดับ<br/>น้ำสูงเกินไป ปิดฝาเครื่อง สั่งให้ โปรแกรมทำงานต่อโดยกด<br/>ปุ่ม Start/Pause (เริ่ม/หยุดชั่วคราว) Dฟ หรือเลือก</li> <li>ปินหมาด</li> <li>กะพริบช้าๆ: ตัวล็อคฝาเครื่องมีอุณหภูมิสูงเกินกว่าที่จะเปิดฝาเครื่อง<br/>ได้ รอประมาณ 30 วินาที เพื่อให้ ตัวล็อคฝาเครื่องมีอุณหภูมิลดลง</li> </ul>                                                                                                    |
|                                                                                  | <ul> <li>กะพริบ (ไม่มีน้ำ): เปิดก๊อกน้ำแล้วหรือไม่ ตัวกรองในท่อจ่ายน้ำอุดตัน<br/>หรือไม่<br/>→ "ตัวกรองในท่อจ่ายน้ำอุดตัน" จากหน้า 46<br/>ถ้ามีการติดตั้งตัวกรองน้ำเพิ่มเดิม (ขึ้นอยู่กับรุ่น) ให้ตรวจดูสิ่งปนเปื้อน<br/>และทำความสะอาดถ้าจำเป็น → คำแนะนำใน<br/>การติดตั้งและการทำความสะอาดแยกต่างหากสำหรับตัวกรองน้ำ<br/>ท่อจ่ายน้ำคดงอหรืออุดตันหรือไม่</li> <li>ติดสว่าง (แรงดันน้ำต่า): เป็นการแจ้งให้ทราบเท่านั้น โดยจะไม่ส่งผล<br/>ต่อการทำงานของโปรแกรม โปรแกรมจะใช้เวลาทำงานนานขึ้น</li> </ul> |
| 🖙 ติดสว่าง                                                                       | ระบบล็อคป้องกันเด็กทำงานอยู่ – ปิดระบบ                                                                                                    |
| สัญลักษณ์ 🎯<br>กะพริบ                                                            | เรียกใข้ โปรแกรม  ூ <b>ล้างถังขัก</b> เพื่อทำความสะอาดและ<br>ดูแลรักษาถังขักรวมถึงตัวถังด้านนอก<br>หมายเหตุ<br>■ เรียกใข้โปรแกรมโดยไม่ต้องใส่ผ้าเข้าเครื่อง<br>■ ใช้ผงขักฟอกหรือผลิตภัณฑ์ชักผ้าขาว ควรใช้ผงขักฟอกในปริมาณที่<br>น้อยกว่าที่ผู้ผลิตระบุไว้ครึ่งหนึ่งเพื่อไม่ให้เกิดฟอง ห้ามใช้ผลิตภัณฑ์<br>ขักผ้าสำหรับผ้าขนสัตว์หรือผ้าเนื้อละเอียด<br>■ การเปิด/ปิดสัญญาณแจ้งข้อมูลการดูแลรักษาถังขัก → จากหน้า 43                                                                                     |
| 🖻 ดิดสว่าง                                                                       | สำหรับโปรแกรมที่เปิดใช้การตวงอัตโนมัติเท่านั้น:<br>▪ ไม่ได้ใส่ฉิ้นชักใส่สารซักฟอกกลับเข้าที่ทั้งหมด ดันลิ้นชักใส่สารซัก<br>ฟอกกลับเข้าที่จนสุด<br>▪ ไม่ได้ใส่ชุดปัม ใส่ชุดปัมลงในฝ่าของชั้น                                                                                                    |
| 🛇 หรือ 🏵 กะพริบ                                                                  | มีผงซักฟอก/น้ำยาปรับผ้านุ่มในช่องจ่าย ଠ หรือ ⊛ น้อยเกินไป ใส่ผงซัก<br>ฟอก/น้ำยาปรับผ้านุ่มในช่องจ่ายที่เกี่ยวข้องเพิ่มขึ้นอีก                                                                                                    |
| E:10<br>สลับกับ<br>-00, -10 หรือ<br>-20                                          | ชุดปั๊มของระบบการตวงอัตโนมูัติถูกบล็อค หมุนปุ่มเลือกโปรแกรมไปที่ Off<br>(ปิด) และทำความสะอาดชุดปั๊ม<br>หากตัวแสดงสถานะ/สัญลักษณ์/รหัสปรากฏขึ้นอีกครั้ง โปรดโทรดิดต่อกับ<br>ฝ่ายบริการหลังการขายของเรา                                                                                                    |
| E:36<br>สลับกับ<br>-10 and End<br>(สิ้นสุด)<br>เมื่อโปรแกรมทำ<br>งานเสร็จสมบูรณ์ | <ul> <li>ปั๊มระบายน้ำอุดตัน         <ul> <li>→ "ปั๊มระบายน้ำอุดตัน" จากหน้า 45</li> <li>ท่อระบายน้ำที่ท่อพักอุดตัน             <ul></ul></li></ul></li></ul>                                                                                                    |

| สิ่งที่ปรากฏ                                                                                                    | สาเหตุ/วิธีแก้ไข                                                                                                    |
|----------------------------------------------------------------------------------------------------|----------------------------------------------------------------------------------------------------|
| E:35<br>สลับกับ<br>-10 และ End<br>(สิ้นสุด)<br>เมื่อโปรแกรมทำ<br>งานเสร็จ<br>สมบูรณ์ (เหมาะ<br>สำหรับรุ่นพิเศษ) | มีน้ำอยู่ในรางที่ฐานเครื่อง เครื่องซักผ้ามีรอยรั่ว ปิดก๊อกน้ำ แล้วติดต่อฝ่าย<br>บริการหลังการขาย                                          |
| แสดงผลเป็นรหัส<br>อื่นๆ                                                                                         | หมุนปุ่มเลือกโปรแกรมไปที่ <b>Off (ปิด)</b> รอ 5 วินาที จากนั้นเปิดอีกครั้ง หาก<br>สัญลักษณ์ยังคงปรากฏอยู่ กรุณาติดต่อฝ่ายบริการหลังการขาย |

# ความผิดปกติและวิธีแก้ไข

| ความผิดปกติ                                                          | สาเหตุ/วิธีแก้ไข                                                                                                    |
|----------------------------------------------------------------------|----------------------------------------------------------------------------------------------------|
| น้ำรั่วออกจากเครื่องซักผ้า                                           | <ul> <li>ด่อท่อระบายน้ำให้ถูกต้อง หรือเปลี่ยนท่อระบายน้ำ</li> <li>ขันข้อต่อเกลียวของท่อจ่ายน้ำให้แน่น</li> </ul>                                                                                                    |
| ไม่สามารถเปิดฝาเครื่องได้                                            | <ul> <li>อุณหภูมิในถังซักสูงเกินไปเพื่อที่จะเปิดฝา</li> <li>ฟังก์ชันเพื่อความปลอดภัยทำงานอยู่ หากต้องการหยุด<br/>โปรแกรม</li> <li>ระดับน้ำในถังซักสูงเกินไป</li> <li>เปิดฝาเครื่องได้โดยใช้ปุ่มเปิดฝาเครื่องในกรณีฉุกเฉินเท่านั้นใช่<br/>หรือไม่ → "การเปิดฝาเครื่องในกรณีฉุกเฉิน" จากหน้า 47</li> </ul>                                                                                                    |
| ไม่มีการจ่ายน้ำเข้าเครื่อง<br>ผลิตภัณฑ์ชักผ้าค้างอยู่ที่<br>ช่องเดิม | <ul> <li>โปรแกรมไม่เริ่มทำงานใช่ไหม</li> <li>เปิดก๊อกน้ำแล้วหรือยัง</li> <li>ดัวกรองในท่อจ่ายน้ำอาจุจะอุดดันหรือไม่         <ul> <li>→ "ดัวกรองในท่อจ่ายน้ำอุดดัน" จากหน้า 46</li> <li>หมายเหตุ: ถ้ามีการดิดตั้งตัวกรองน้ำเพิ่มเดิม (ขึ้นอยู่กับรุ่น) ให้<br/>ดรวจดูสิ่งปนเปื้อนและทำความสะอาดถ้าจำเป็น → คำแนะนำ<br/>ในการดิดตั้งและการทำความสะอาดแยกต่างหากสำหรับตัว<br/>กรองน้ำ</li> <li>ท่อจ่ายน้ำคดงอหรืออุดดันหรือไม่</li> </ul> </li> </ul>                                                                                                    |
| โปรแกรมไม่เริ่มทำงาน                                                 | <ul> <li>คุณได้แตะปุ่ม Start/Pause (เริ่ม/หยุดชั่วคราว) ▷ พรือ<br/>เลือก ☉ Ready In (เวลาสิ้นสุด) หรือไม่</li> <li>ปิดฝาเครื่องแล้วหรือยัง</li> <li>ระบบล็อคป้องกันเด็กทำงานอยู่ ปิดใช้งานระบบล็อคป้องกันเด็ก</li> <li>ได้เปิดโหมดร้านค้าหรือไม่ หากส่วนแสดงผลแสดง 5<i>H</i><sup>1</sup>/<sub>0</sub><br/>นาน 5 วินาที หลังจากที่คุณเปิดเครื่อง แสดงว่าเครื่องอยู่ใน<br/>โหมดร้านค้า รอจนกว่าข้อความบนส่วนแสดงผล 5<i>H</i><sup>1</sup>/<sub>0</sub> จะหาย<br/>ไป แดะ Start/Pause (เริ่ม/หยุดชั่วคราว) ▷ พ และกดค้าง<br/>ไว้อย่างน้อย 5 วินาที <i>ปีFF</i> จะปรากฏบนแผงส่วนแสดงผล หมุน<br/>ตัวเลือกโปรแกรมไปยัง Off (ปิด) ขณะนี้คุณได้ปิดโหมดร้าน<br/>ค้าแล้ว คุณสามารถใช้เครื่องได้ตามปกดิ</li> </ul> |

| ความผิดปกติ                                                                                        | สาเหตุ/วิธีแก้ไข                                                                                                    |
|----------------------------------------------------------------------------------------------------|----------------------------------------------------------------------------------------------------|
| โปรแกรมได้เริ่มต้นขึ้นและ<br>ถังชักกำลังหมุน แต่ไม่มีน้ำ<br>เดิมลงในถังชัก                         | ไม่ใช้ข้อผิดพลาด - บางโปรแกรมจะตรวจจับและชั่งปริมาณโดย<br>เฉพาะหลังโปรแกรมเริ่มต้นเพื่อคำนวณปริมาณน้ำที่เหมาะสม<br>สำหรับการซัก จากนั้น ถังซักจะเริ่มทำงานด้วยการเดิมน้ำ                                                                                                    |
| Start/Pause<br>(เริ่ม/หยุดชั่วคราว) Dิ₪<br>ไม่สามารถใช้งานปุ่ม                                     | 🕾 ดิดสว่างอย่างต่อเนื่อง ไม่ได้ใส่ลิ้นชักใส่สารชักฟอกกลับเข้าที่<br>ทั้งหมด ดันลิ้นชักใส่สารซักฟอกกลับเข้าที่จนสุด                                                                                                    |
| ไม่มีการระบายน้ำ                                                                                   | <ul> <li>ปั๊มระบายน้ำอุดตันหรือไม่</li> <li>→ "บัมระบายน้ำอุดตัน" จากหน้า 45</li> <li>ท่อระบายน้ำที่ท่อพักอุดตันหรือไม่</li> <li>→ "ท่อระบายน้ำที่ท่อพักอุดตัน" จากหน้า 46</li> </ul>                                                                                                    |
| มองไม่เห็นน้ำในถังซัก                                                                              | ไม่ใช่ความผิดปกติ - น้ำจะอยู่ต่ำกว่าระดับที่มองเห็นได้                                                                                                    |
| 🖨 i-DOS ไม่สามารถใช้งาน<br>ปุ่มได้                                                                 | <ul> <li>การตวงอัตโนมัติเป็นดัวเลือกสำหรับโปรแกรมหรือไม่</li> <li>ชุดปั้มโดนบล็อคหรือไม่ หมุนปุ่มเลือกโปรแกรมไปที่</li> <li>Off (ปิด) และทำความสะอาดชุดปั้ม</li> </ul>                                                                                                    |
| เดิมผลิดภัณฑ์ชักผ้า/น้ำยา<br>ปรับผ้านุ่มลงในช่องจ่ายผิด<br>ชนิด                                    | เทช่องจ่ายออกให้หมด ทำความสะอาด<br>และเดิมผลิตภัณฑ์ที่ถูกต้อง                                                                                                    |
| ผลิตภัณฑ์ชักผ้า/น้ำยาปรับ<br>ผ้านุ่มจับตัวเป็นก้อนอยู่ใน<br>ช่องจ่าย                               | เทช่องจ่ายออกให้หมด ทำความสะอาด และเดิมผลิตภัณฑ์ที่ถูก<br>ต้อง                                                                                                    |
| ฟองรั่วออกมาจากลิ้นขักใส่<br>สารซักฟอก                                                             | <ul> <li>การตวงอัตโนมัติ:</li></ul>                                                                                                    |
| มีฟองเพิ่มมากขึ้นเรื่อยๆ                                                                           | <ul> <li>การตวงอัตโนมัติ: 🖨 i-DOS ตรวจสอบการตั้งค่าการตวงและลด<br/>การวัดตวงขั้นพื้นฐานหากจำเป็น<br/>ขอแนะนำให้ใช้ผลิตภัณฑ์ชักผ้า/น้ำยาปรับผ้านุ่มชนิดอื่น</li> <li>การตวงด้วยตนเอง: ใช้ผลิตภัณฑ์ชักผ้าในปริมาณมากเกินไป<br/>หรือไม่ ใช้ผลิตภัณฑ์ชักผ้าให้น้อยลงในการซักครั้งต่อไปโดย<br/>ใส่ปริมาณผ้าเท่าเดิม</li> </ul> |
| ผลิดภัณฑ์ชักผ้า/น้ำยาปรับ<br>ผ้านุ่มหยดออกจากซีลและ<br>เกาะอยู่ตามฝาเครื่องชักผ้า<br>หรือรอยพับชีล | มีผลิตภัณฑ์ชักผ้า/น้ำยาปรับผ้านุ่มในช่องจ่ายมากเกินไป ไม่ควร<br>เดิมผลิตภัณฑ์เกินสัญลักษณ์ <b>max.</b> (ขีดสูงสุด)                                                                                                    |

| ความผิดปกติ                                                            | สาเหตุ/วิธีแก้ไข                                                                                                    |
|------------------------------------------------------------------------|----------------------------------------------------------------------------------------------------|
| ผลการซักไม่ดีพอ                                                        | <ul> <li>         i-DOS ตรวจสอบการตั้งค่าการตวงและเพิ่มการวัดตวงขั้นพื้น<br/>ฐานหากจำเป็น         ใช้ผลิดภัณฑ์ชักผ้าชนิดอื่น     </li> </ul>                                                                                                    |
| มีเสียงหึ่งสั้น ๆ สองครั้ง<br>หลังจากเปิดเครื่อง                       | ไม่ใช่ข้อผิดพลาด - เมื่อเปิดเครื่องแล้วเสียงหึ่งนี้จะเกิดขึ้นชั่ว<br>ครู่ เนื่องจากการทดสอบภายในของระบบการตวงอัตโนมัติ                                                                                                    |
| เสียงหึ่งหลังโปรแกรมเริ่ม<br>ดันและระหว่างรอบการล้าง<br>น้ำ            | ไม่ใช่ข้อผิดพลาด - เมื่อเปิดใช้งานการตวงอัตโนมัติเสียงหึ่งจะเกิด<br>ขึ้นหลังจากที่น้ำเข้าสู่ถังซักในระหว่างการตวงผงซักฟอกและใน<br>รอบการล้างน้ำครั้งสุดท้ายในระหว่างการตวงน้ำยาปรับผ้านุ่ม เสียง<br>เกิดขึ้นจากชุดปั้ม ᇦ i-DOS และเป็นเสียงการทำงานปกติ                                                                                                    |
| ผลการปั่นไม่ดีพอ<br>ผ้ายังคงเปียก/ชี้นมากเกิน<br>ไป                    | <ul> <li>ไม่ใช่ความผิดปกติ – ระบบตรวจจับน้ำหนักไม่สมดุลหยุดรอบ<br/>การปุ่นลงกลางคันเนื่องจากผ้ากระจายไม่ทั่ว กระจายผ้าชิ้นเล็ก<br/>และชิ้นใหญ่ในถังซักให้สมดุลกัน</li> <li>ได้เลือกการตั้งค่าโปรแกรมเพิ่มเติม Easy Iron (รีดง่าย) (ขึ้น<br/>อยู่กับรุ่น) หรือไม่</li> <li>ได้เลือกการตั้งค่าโปรแกรมเพิ่มเติม * Silent Wash (ชัก<br/>เงียบ) หรือโปรแกรม Silent wash (ชักเงียบ) (ขึ้นอยู่กับ<br/>รุ่น) หรือไม่</li> <li>เลือกความเร็วต่ำเกินไปหรือไม่</li> </ul> |
| มีการปั่นหลายครั้ง                                                     | ้ไม่ใช่ความผิดปกติ - ระบบตรวจจับน้ำหนักไม่สมดุลกำลังปรับ<br>น้ำหนักภายในถังให้สมดุล                                                                                                    |
| โปรแกรมใช้เวลาทำงาน<br>นานกว่าปกดิ                                     | <ul> <li>ไม่ใช่ความผิดปกติ – ระบบตรวจจับน้ำหนักไม่สมดุลกำลังปรับ<br/>น้ำหนักภายในถังให้สมดุล โดยการกระจายผ้าหลายๆ ครั้ง</li> <li>ไม่ใช่ความผิดปกติ – ระบบตรวจจับฟองถูกเปิดใช้งานและมีการ<br/>เปิดใช้งานรอบการล้างน้ำ</li> </ul>                                                                                                    |
| ระยะเวลาของโปรแกรมมี<br>การเปลี่ยนแปลงในระหว่าง<br>รอบการชัก           | ไม่ใช่ความผิดปกติ – ระบบจะปรับรอบโปรแกรมให้เหมาะกับขั้น<br>ตอนการซักแต่ละขั้นตอนที่สุด ซึ่งอาจทำให้ระยะเวลาของ<br>โปรแกรมที่ปรากฏบนแผงแสดงผลเปลี่ยนแปลง                                                                                                    |
| มีกลิ่นไม่พึงประสงค์และ<br>คราบในเครื่อง                               | เรียกใช้ โปรแกรม ঔ <b>ล้างถังชัก 90 °C</b> โดยไม่ต้อง ใส่ผ้าเข้<br>าเครื่อง<br>เดิมผงชักฟอกหรือผลิตภัณฑ์ชักผ้าขาว<br>หมายเหตุ: ควรใช้ ผงชักฟอกในปริมาณที่น้อยกว่าที่ผู้ผลิตระบุไว<br>ครึ่งหนึ่งเพื่อไม่ให้ เกิดฟอง ห้ามใช้ ผลิตภัณฑ์ชักผ้าสำหรับผ้<br>าขน สัตว์หรือผ้าเนื้อละเอียด                                                                                                    |
| มีเสียงดัง ตัวเครื่อง<br>สัน และ "เลือนออกจาก<br>ดำแหน่ง" ขณะทำการปั่น | <ul> <li>ปรับระดับเครื่องแล้วหรือยัง → "การปรับให้ได้ระดับ" จาก<br/>หน้า 18</li> <li>ยึดขาเครื่องไว้แน่นแล้วหรือยัง ยึดขาเครื่องให้แน่น</li> <li>ถอดสลักล็อคที่ใช้ในการขนย้ายออกแล้วหรือไม่ → "การถอด<br/>สลักล็อคเพื่อการขนย้าย" จากหน้า 14</li> </ul>                                                                                                    |

| ความผิดปกดิ                                                     | สา   | เหตุ/วิธีแก้ไข                                                                                                    |
|-----------------------------------------------------------------|------|----------------------------------------------------------------------------------------------------|
| แผงแสดงผล/ไฟแสดง<br>สถานะไม่ดิดสว่างขณะที่<br>เครื่องกำลังทำงาน |      | ระบบไฟฟ้าขัดข้องหรือไม่<br>ฟิวส์ขาดหรือไม่ รีเซ็ต/เปลี่ยนฟิวส์<br>หากความผิดปกตินี้เกิดขึ้นช้ำหลายครั้ง กรุณาดิดต่อฝ่ายบริการ<br>หลังการขาย |
| มีผลิดภัณฑ์ชักผ้าตกค้าง<br>บนผ้า                                | :    | ผลิตภัณฑ์ขักผ`าไร้<br>สารฟอสเฟตบางชนิดมีสารที่ไม่ละลาย น้ำเป็นส่วนประกอบ<br>เลือก ໝ⁄ <b>ล้างน้ำ</b> หรือปัดเศษผงออกหลังการขัก               |
| ก้าไม่สามารถแก้ไขความผิดจ                                       | ปกส์ | ปัดด้ายตัวเอง (หลังจากหมุมปุ่มเลือกโปแกรมเป็น <b>Off (เปิด)</b>                                                                             |

้ถ้าไม่สามารถแก้ไขความผิดปกติได้ด้วยตัวเอง (หลังจากหมุนปุ่มเลือกโปแกรมเป็น Off (ปิด) และเปิดอีกครั้ง) หรือจำเป็นต้องทำการช่อมให้ปฏิบัติดังนี้:

- หุมุนปุ่มเลือ์กโปรแกรมไปที่ Off (ปิด) แล้วดึงปลั๊กออก
- ปิดก็อีกน้ำ แล้วติดต่อฝ่ายบริการหลังการขาย

# 🌈 ฝ่ายบริการหลังการขาย

ถ้าไม่สามารถแก้ไขความผิดปกติด้วยตนเอง ได้ (→ "ความผิดปกติและวิธีแก้ไข" จาก หน้า 47) กรุณาติดต่อฝ่ายบริการหลังการขาย

เรายินดีให้ความช่วยเหลือในการค้นหาวิธี แก้ไขที่เหมาะสมเพื่อหลีกเลี่ยงการส่งวิศวกร เข้าไปโดยไม่จำเป็น

กรุณาแจ้งหมายเลขผลิดภัณฑ์ (E-Nr.) และ หมายเลขการผลิต (FD) ของเครื่องแก่ฝ่าย บริการหลังการขาย

E-Nr.

FD\_\_\_\_\_

E-Nr. หมายเลขผลิตภัณฑ์ FD หมายเลขการผลิต

ดูข้อมูลดังกล่าวได้ที่ (ขึ้นอยู่กับรุ่น):

- ด้านในฝาเครื่อง
- ด้านหลังเครื่อง

**ความเชี่ยวชาญที่คุณวางใจได้** ติดต่อเรา เพื่อให้คุณมั่นใจได้ว่างานซ่อมทั้งหมดจะ ดำเนินการโดยช่างเทคนิคที่ผ่านการฝึกอบรม มาเป็นอย่างดี โดยใช้ชิ้นส่วนอะไหล่ของแท้

# 불 อัตราการใช้พลังงาน

#### พลังงานและน้ำที่ใช้ ระยะเวลาของโปรแกรม และความชื้นที่เหลืออยู่สำหรับโปรแกรมการ ขักหลัก (daโอแปรแวง)

(ค่าโดยประมาณ)

| โปรแกรม                        | ปริมาณ<br>ผัา | กำลังไฟฟ้าที่<br>ใช้* | ปริมาณน้ำที่<br>ใช้* | ระยะเวลา<br>ของ<br>โปรแกรม* |
|--------------------------------|---------------|-----------------------|----------------------|-----------------------------|
| 🛣 ผ้าคอตต้อน 20 °C             | 10 กก.        | 0.28 kWh              | 61 ลิตร              | 3 ชม.                       |
| ใํ⊾ิ ผ้าคอตต้อน 40 °C          | 10 กก.        | 0.87 kWh              | 61 ลิตร              | 3 ชม.                       |
| 🐔 ผ้าคอตต้อน 60 °C             | 10 กก.        | 0.76 kWh              | 64 ลิตร              | 4 ชม.                       |
| 🕼 ผ้าคอตต้อน 90 °C             | 10 กก.        | 2.90 kWh              | 78 ลิตร              | 3 ชม.                       |
| ่ ี่ ี่ ผ้าสังเคราะห์ 40 °C    | 4 กก.         | 0.80 kWh              | 69 ลิตร              | <b>2</b> ½ ชม.              |
| 1≩ิิิ ผ้าหลายชนิด 40 °C        | 4 กก.         | 0.63 kWh              | 49 ลิตร              | 1¼ ชม <b>.</b>              |
| ื่‰ ผ้าบอบบาง/ผ้าไหม<br>30 ℃   | 2 กก.         | 0.22 kWh              | 37 ลิตร              | <sup>3</sup> ⁄4 ชม.         |
| 💩 ซักถนอมผ้าขนสัตว์ 💲<br>30 °C | 2 กก.         | 0.29 kWh              | 40 ลิตร              | <sup>3</sup> ⁄4 ชม.         |

ี่ กำหุนดค่าตามเวอร์ชั่นที่ถูกต้องของมาตรฐาน IEC60456

\* ค่าที่ได้อาจแตกต่างจากที่ระบุข้างต้นเนื่องจากแรงดันน้ำ ความกระด้างและอุณหภูมิของน้ำ ด้านเข้า อุณหภูมิห้อง ชนิด ปริมาณและความสกปรกของผ้า ผลิตภัณฑ์ชักผ้าที่ใช้ ความ ผันผวนของแรงดันไฟฟ้า และฟังก์ชั่นเสริมที่เลือก

# 🗐 ข้อมูลทางเทคนิค

#### ขนาด:

848 มม. x 598 มม. x 590 มม.

(สูง x กว้าง x ลึก)

### น้ำหนัก:

79 กก.

#### การต่อเข้ากับระบบไฟฟ้า:

พิสัยแรงดันไฟฟ้า 220-240 โวลท์, 50 เฮิรตซ์ การป้องกันการติดตั้งขั้นต่ำ (━+)10 แอมป์

พิสัยกำลังไฟฟ้าเข้าที่กำหนด

1900 - 2300 วัตต์

### แรงดันน้ำ:

100 - 1000 กิโลปาสคาล (1 - 10 บาร์)

# <sup>Aqua</sup> การรับประกัน Aqua-Stop

### เฉพาะเครื่องที่มีระบบ Aqua-Stop เท่านั้น

นอกจากการรับประกันจากดัวแทนจำหน่าย ตามข้อตกลงการสั่งซื้อและการรับประกันตัว เครื่องแล้ว บริษัทยังให้การรับประกันในกรณี ต่อไปนี้ด้วย:

- บริษัทยินดีรับประกันความเสียหายสำหรับ การใช้งานภายในครัวเรือนที่ไม่ใช่เชิง พาณิชย์ ในกรณีที่เกิดความเสียหายจาก การโดนน้ำอันเนื่องมาจากความผิดปกดิ ของระบบ Aqua-Stop
- การรับประกันจะมีผลครอบคลุมตลอดอายุ การใช้งานของเครื่อง
- เงื่อนไขในการรับประกันทุกรูปแบบได้แก่ จะต้องมีการดิดตั้งและต่อเครื่องซักผ้าที่มี ระบบ Aqua-Stop รวมถึงส่วนต่อขยายของ ระบบ Aqua-Stop (อุปกรณ์เสริมของ แท้) อย่างถูกต้องตามคำแนะนำในคู่มือ ของเรา

การรับประกันของบริษัทไม่ครอบคลุมกรณี ที่เกิดความเสียหายอันเนื่องมาจากการ ชำรุดของท่อจ่ายน้ำหรือข้อต่อต่างๆ ตั้งแต่ ก๊อกน้ำจนถึงจุดต่อระบบ Aqua-Stop

 ไม่จำเป็นต้องเฝ้าดิดตามหรือคอยระวังการ ทำงานของเครื่องซักผ้าที่มีระบบ Aqua-Stop หลังการใช้งานโดยการปิดก๊อกน้ำแต่ อย่างใด

ควรปิดก๊อกน้ำเมื่อไม่อยู่บ้านเป็นเวลานาน เท่านั้น เช่น เมื่อไปท่องเที่ยวเป็นเวลา หลายสัปดาห์

| 1177 | Ì |
|------|---|
|      |   |
| 9    |   |

| <br> |
|------|
|      |
|      |
| <br> |
|      |
|      |
|      |
|      |
| <br> |
| <br> |
|      |
| <br> |
|      |
|      |
|      |
|      |
| <br> |
| <br> |
| <br> |
| <br> |
|      |

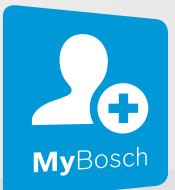

# Thank you for buying a Bosch Home Appliance!

Register your new device on MyBosch now and profit directly from:

- Expert tips & tricks for your appliance
- Warranty extension options
- Discounts for accessories & spare-parts
- Digital manual and all appliance data at hand
- Easy access to Bosch Home Appliances Service

Free and easy registration – also on mobile phones: **www.bosch-home.com/welcome** 

#### BOSCH HOME APPLIANCES SERVICE

# Looking for help? You'll find it here.

Expert advice for your Bosch home appliances, help with problems or a repair from Bosch experts.

Find out everything about the many ways Bosch can support you: **www.bosch-home.com/service** 

Contact data of all countries are listed in the attached service directory.

#### BSH Hausgeräte GmbH

Carl-Wery-Straße 34 81739 München, GERMANY www.bosch-home.com

A Bosch Company

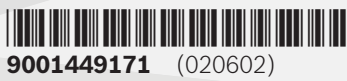